CHAMPS Provider Enrollment : Community Health Worker (CHW)

February 14, 2024

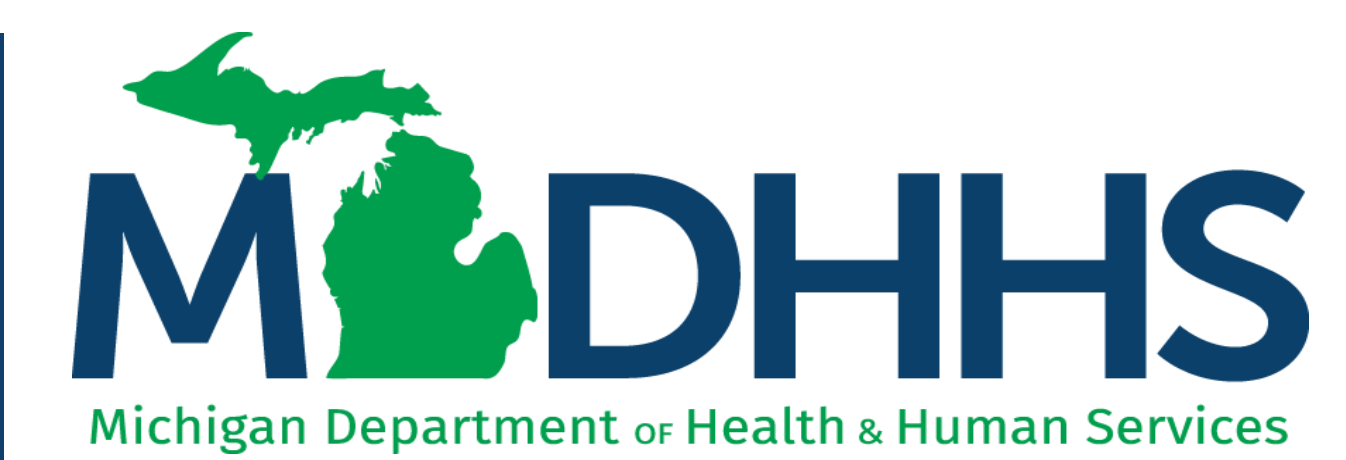

"Working to protect, preserve and promote the health and safety of the people of Michigan by listening, communicating and educating our providers, in order to effectively resolve issues and enable providers to find solutions within our industry. We are committed to establishing customer trust and value by providing a quality experience the first time, every time."

-Provider Relations

## Agenda

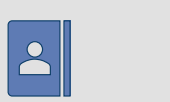

#### **Enrollment Requirement**

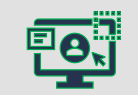

Introduction to the Provider Enrollment Webpage

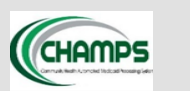

New CHW Providers

Beginning the CHAMPS Enrollment Process

**>>>** 

Existing Providers

CHAMPS Modification: Adding the CHW Specialty

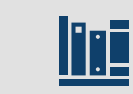

**Provider Resources** 

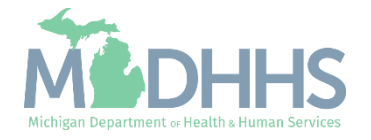

# Glossary

|                         | This is not an all-inclusive list.                                                 |
|-------------------------|------------------------------------------------------------------------------------|
| Abbreviation or<br>Term | Definition                                                                         |
| CHAMPS                  | Community Health Automated Medicaid Processing System                              |
| CMS                     | Center for Medicare and Medicaid Services                                          |
| DDE                     | Direct Data Entry                                                                  |
| FFS                     | Fee for Service                                                                    |
| FQHCs, RHCs, THCs       | Federally Qualified Health Center, Rural Health Center, Tribal Health Center       |
| MDHHS                   | Michigan Department of Health and Human Services                                   |
| MHP                     | Medicaid Health Plan                                                               |
| MMP                     | Michigan Medicaid Policy                                                           |
| MICHWA                  | Michigan Medicaid Community Health Worker Association                              |
| PA                      | Prior Authorization                                                                |
| SSN/EIN/TIN             | Social Security Number/Employer Identification Number/Tax Identification<br>Number |
| An ac                   | ditional glossary of terms is found in the Medicaid Provider Manual                |

The below terms or abbreviations will be used throughout this presentation.

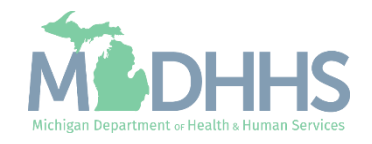

# Enrollment Requirement

- Michigan Medicaid Policy Bulletin MMP 23-74: Medicaid Coverage of <u>CHW Services</u>
- CHW providers seeking reimbursement for their professional services to Medicaid beneficiaries are required to be actively enrolled in the Community Health Automated Medicaid Processing System (CHAMPS) – the state's online Medicaid enrollment system.
- Before starting the CHAMPS Provider Enrollment application, the CHW provider should have gone through the following processes:
  - Obtain a (Type 1) National Provider Identifier (<u>NPI</u>) as a Rendering/Servicing-Only
  - Complete the <u>MI Medicaid CHW Registry online application process</u>.
    - A CHW must be verified and added to the MI Medicaid CHW Registry. MiCHWA, in partnership with the Michigan Primary Care Association, is the designated vendor to provide verification and credentialing services.

This resource intends to promote the provider enrollment requirement for CHW providers through our Medicaid system, CHAMPS.

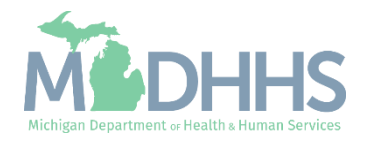

## Overview: Pathway to Providing Medicaid Reimbursable CHW Services

#### This webinar will focus on the CHAMPS Provider Enrollment process

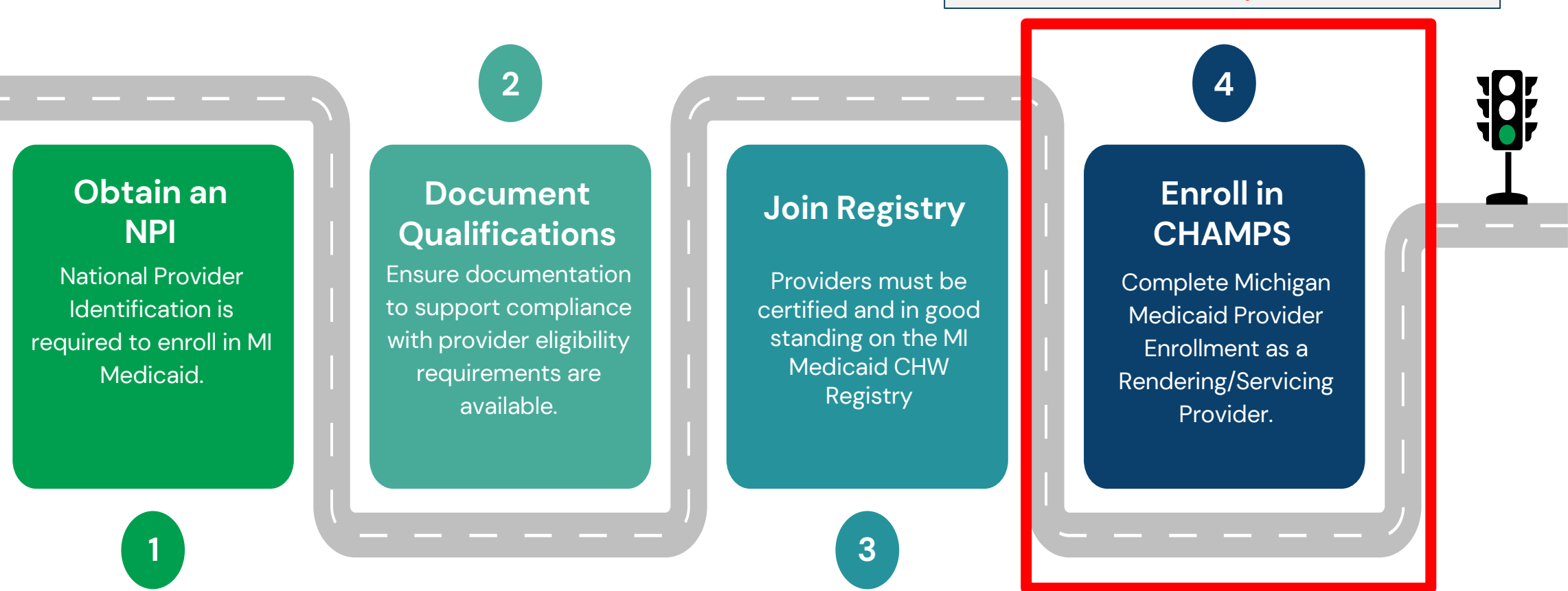

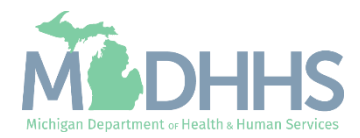

Introduction to the Medicaid Provider Enrollment Webpage

www.Michigan.gov/MedicaidProviders
>> Provider Enrollment

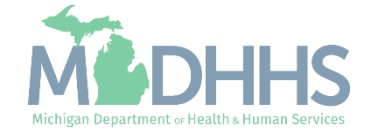

### Provider Enrollment Webpage

- <u>Medicaid Providers Main</u> <u>Webpage</u>
- Click Provider Enrollment

This page provides information for healthcare providers who provide services to Medicaid beneficiaries or would like to enroll as a Medicaid provider.

It provides links to CHAMPS, billing and reimbursement resources, training, policy documents, and much more.

#### URGENT:

Learn about our responses to Coronavirus and find the latest program guidance.

<u>www.Michigan.gov/Coronavirus</u> >> Resources >> For Health Professionals

- MDHHS advises review of "Actions for Caregivers of Older Adults During COVID-19" and supporting Frequently Asked Questions (FAQ) document.
- Michigan's stay at home order has been lifted, learn about each phase of the MI Safe Start Plan.
- Resuming Standard Operations for Case Management and Home and Community Based Services

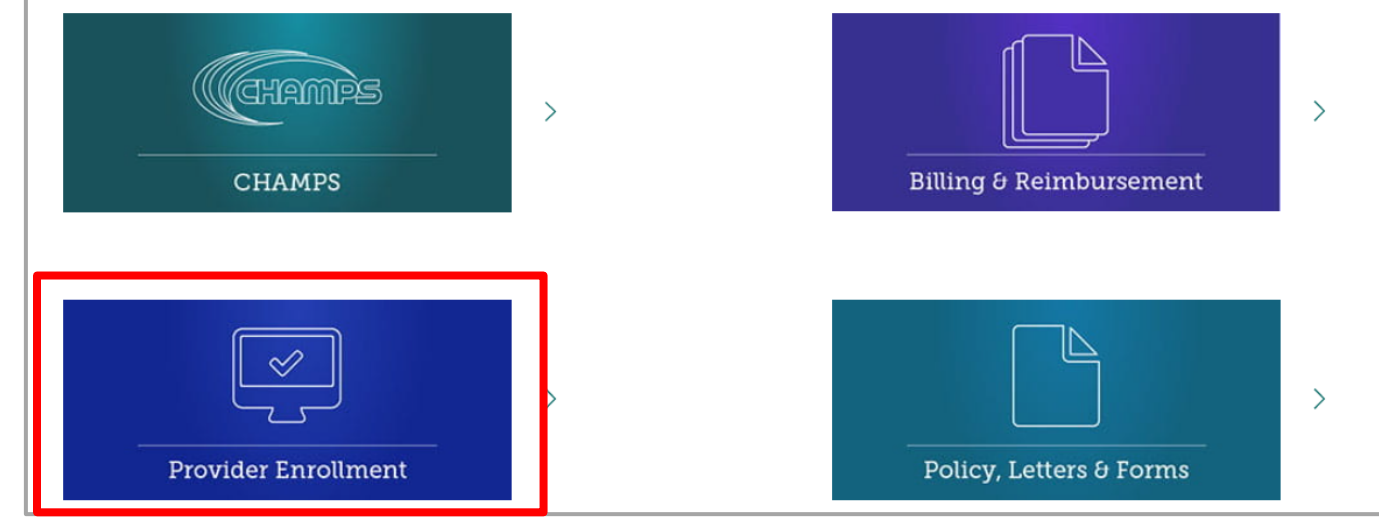

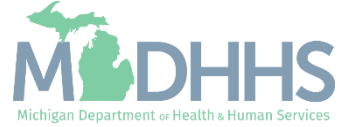

#### Provider Enrollment Webpage

- <u>Provider Enrollment main</u> webpage.
- CHW providers are required to complete an MI Medicaid <u>CHW Registry Application</u>, and <u>Register for a MiLogin</u> <u>account to access CHAMPS</u>, before starting the CHAMPS provider enrollment application.

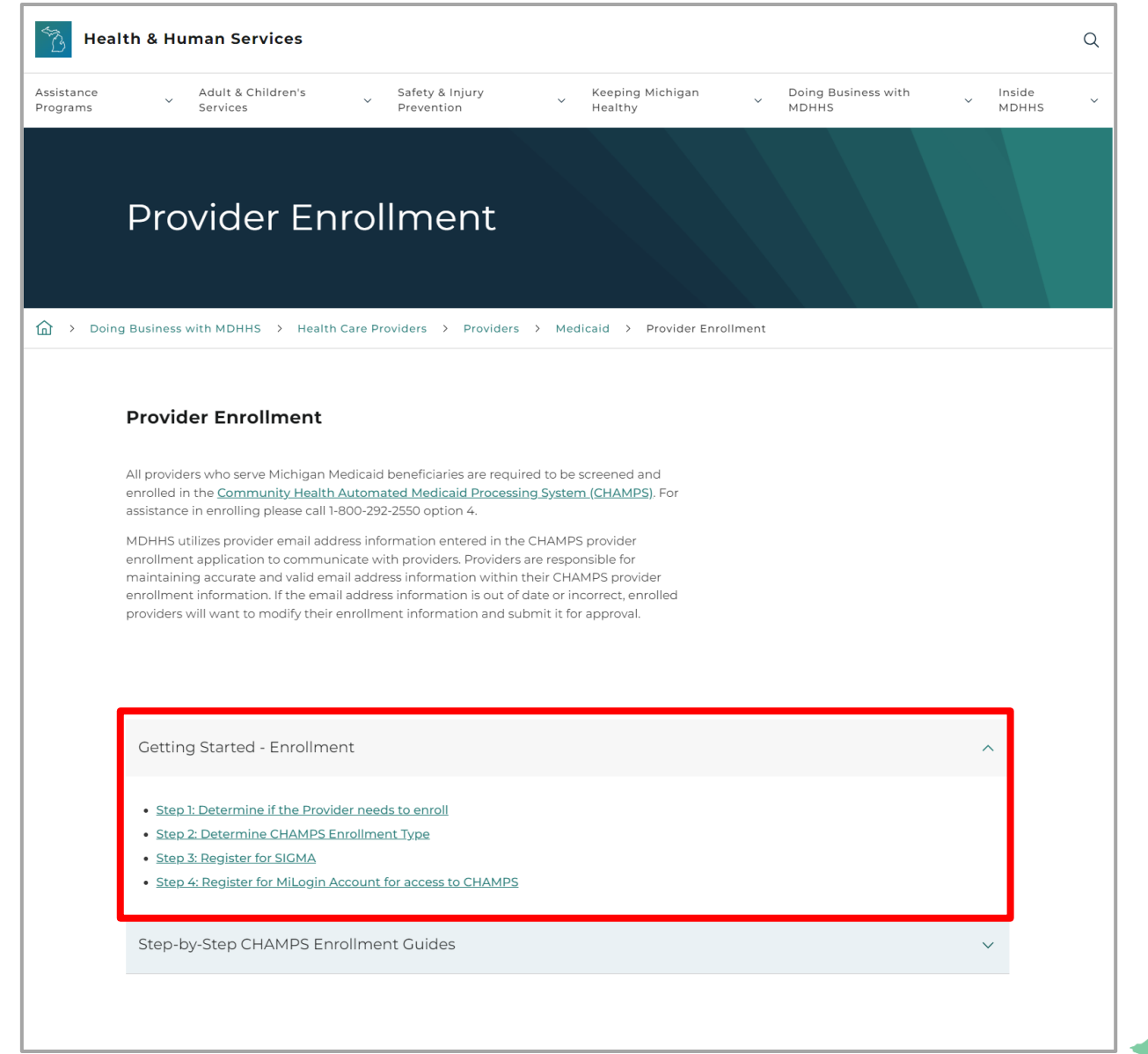

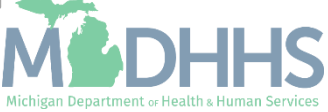

### Provider Enrollment Webpage

 Once the provider has registered in both the MI
 Medicaid CHW Registry and
 MiLogin with access to
 CHAMPS providers will select
 the Rendering/Servicing
 hyperlink.

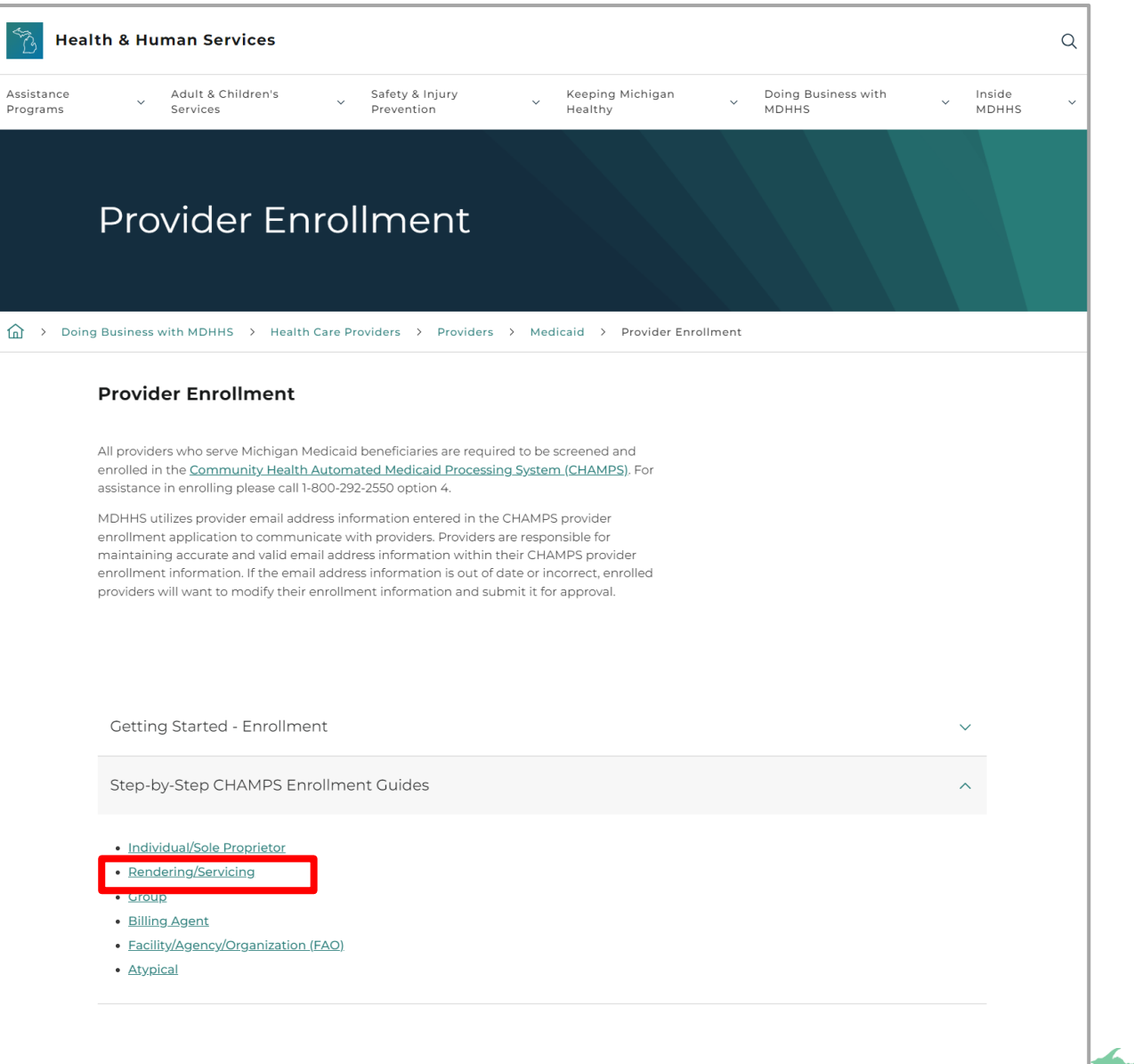

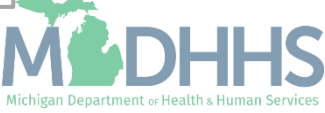

#### Rendering/Servicing Provider Enrollment resources

 For complete instructions on enrolling as a Rendering/Servicing provider reference the <u>CHAMPS</u> <u>Enrollment Application:</u> <u>Rendering/Servicing User</u> <u>Guide PDF</u> hyperlink.

Note: Rendering/Servicing providers will complete an Individual/Sole Proprietor Enrollment application and will select the Rendering/Servicing Only applicant type from within the application.

#### Rendering/Servicing

Doing Business with MDHHS > Health Care Providers > Providers > Medicaid > Provider Enrollment > Rendering/Servicing

A Rendering/Servicing provider is one who provides services through a Group, Facility, Agency, Organization or an Individual/Sole Proprietor. A Rendering/Servicing provider does not bill directly to Michigan Medicaid. The Billing Provider that is associated to this applicant type, submits claims and receives payments for the Rendering/Servicing provider. This Billing Provider must be approved in CHAMPS prior to the submission of a new enrollment application for a Rendering/Servicing provider.

• Rendering Enrollment Checklist - <u>PDF</u> (The intent of this resource is to provide a document that can be prefilled with the required information for completing a provider enrollment application to allow for ease of completion.)

- <u>CHAMPS Enrollment Application: Rendering/Servicing User Guide</u>
  - Step 1: Provider Basic Information <u>PDF</u>, <u>Recording</u>
  - Step 2: Add Specialties -<u>PDF</u>, <u>Recording</u>
  - Step 3: Associate Billing Provider- <u>PDF</u>
- Primary Specialty PDF
- Quick Reference Guide PDF
- Track Application- PDF, Recording
- Brain Injury Specialty Information- PDF
- Prescriber Requirement Information PDF, Recording

MDHHS utilizes provider email address information entered in the CHAMPS provider enrollment application to communicate with providers. Providers are responsible for maintaining accurate and valid email address information within their CHAMPS provider enrollment information. If the email address information is out of date or incorrect, enrolled providers will want to modify their enrollment information and submit it for approval.

#### **Domain Administrator Resources**

- Domain Administrator Functions- PDF
  - <u>Quick Reference Guide</u>
- Electronic Signature Agreement Cover Sheet MDHHS-5405
- Electronic Signature Agreement <u>DCH-1401</u>

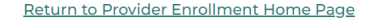

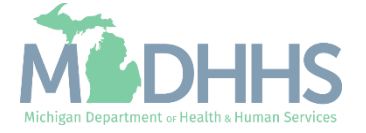

# **CHW Providers**

Beginning the CHAMPS Enrollment Process

Medicaid CHW providers are required to enroll in CHAMPS as an Individual/Sole enrollment type with a Rendering/Servicing Only applicant type.

The following slides will walk providers through the CHAMPS provider enrollment process, Rendering/Servicing Only enrollment resources, and the specific specialty steps needed as they pertain to a CHW enrollment.

All resources mentioned can be found on the Medicaid Provider Enrollment website: <u>www.Michigan.gov/MedicaidProviders</u> >> Provider Enrollment

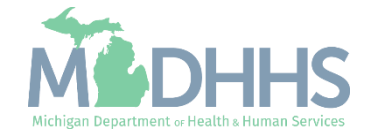

#### Step 4: Register for a MiLogin and Request CHAMPS Access

- A MiLogin user ID and password are required to subscribe and access the CHAMPS application.
- How to access:
  - <u>https://MILogintp.Michigan.gov</u>
- For complete instructions on how to register for MiLogin and access CHAMPS reference the below resources:
  - Access CHAMPS
  - <u>MiLogin Instructions</u>
  - <u>MiLogin Help Page</u>

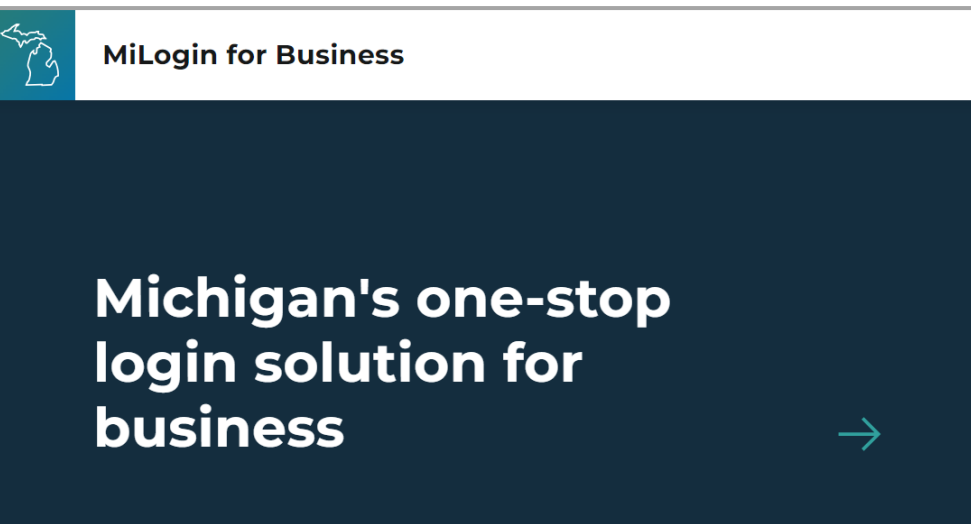

MiLogin connects you to all State of Michigan business services through one single user ID. Whether you want to renew your business license or request an inspection, you can use your MiLogin for Business user ID to log in to Michigan government services.

Copyright 2023 State of Michigan

|          | MiLogin<br>for Business   |
|----------|---------------------------|
| User ID  |                           |
|          |                           |
| Password | <u>Lookup your user l</u> |
|          | Forgot your password      |
|          |                           |

Help

Contact Us

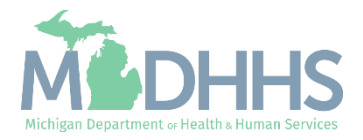

Policies

#### Step 4: Register for a MiLogin and Request CHAMPS Access

- Once registration for MiLogin is complete and access to the CHAMPS application has been approved:
  - Select CHAMPS
  - Review the Terms & Conditions
  - Check the box if you agree to the Terms & Conditions
  - Click on Launch Service

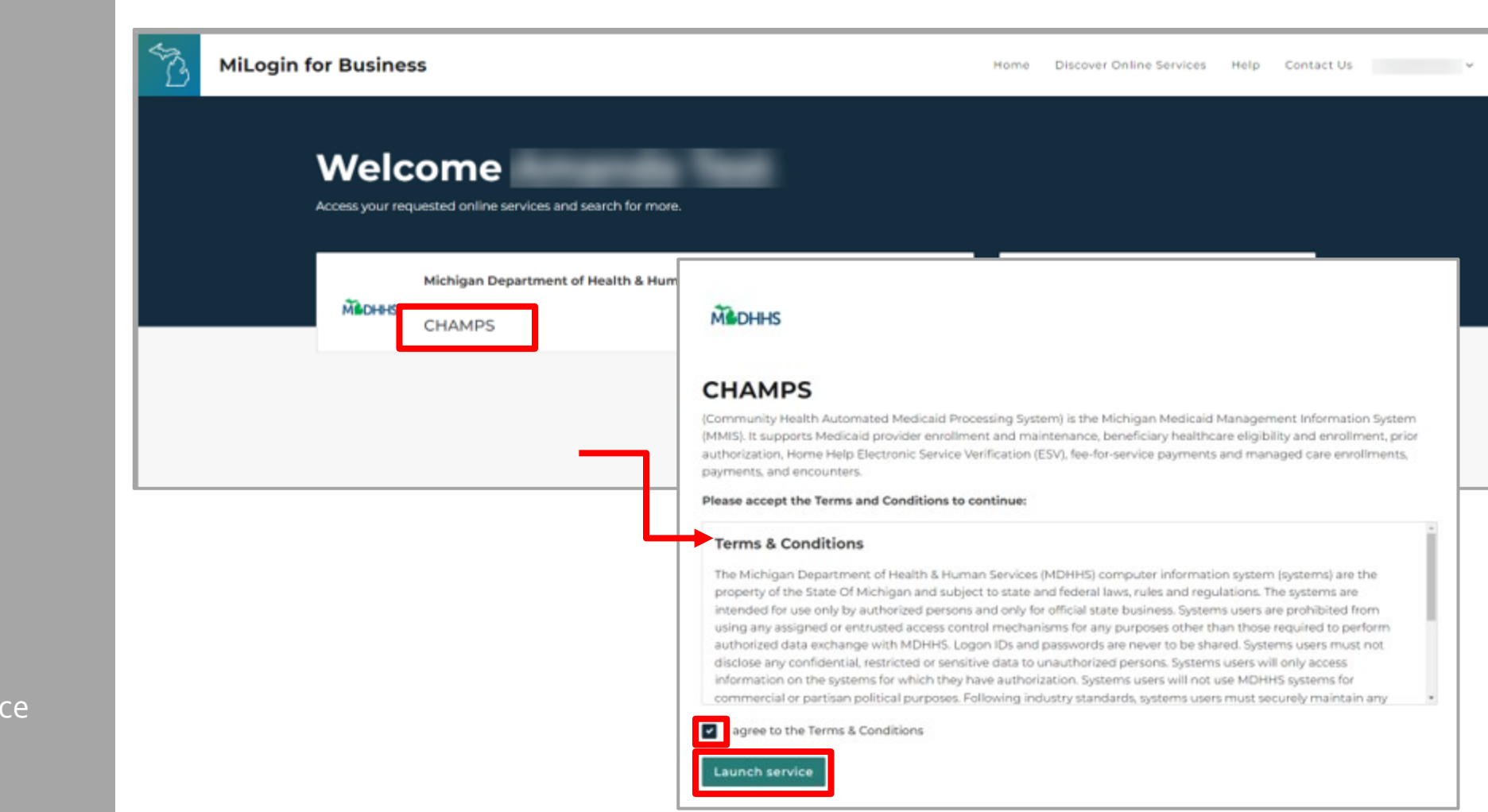

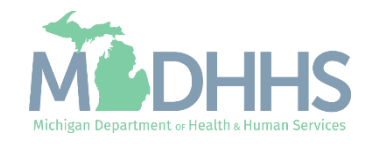

## Step 4: Enroll in CHAMPS

- Providers can now begin the Enrollment Application.
- Click New Enrollment.

| CHAMPS K Provider - |                   |                                 |            |          |                    |                             |         | >      |
|---------------------|-------------------|---------------------------------|------------|----------|--------------------|-----------------------------|---------|--------|
| · ·                 |                   | (                               | Quick Find | Note Pad | 🔇 External Links 🕶 | ★ My Favorites <del>•</del> | 🖨 Print | 🕄 Help |
| Provider Enrollment |                   |                                 |            |          |                    |                             |         | ^      |
|                     | New Enrollment    | Enroll As A New Provider        |            |          |                    |                             |         |        |
|                     | Track Application | Track Existing Provider Applica | ation      |          |                    |                             |         |        |
|                     |                   |                                 |            |          |                    |                             |         |        |
|                     |                   |                                 |            |          |                    |                             |         |        |
|                     |                   |                                 |            |          |                    |                             |         |        |
|                     |                   |                                 |            |          |                    |                             |         |        |
|                     |                   |                                 |            |          |                    |                             |         |        |
|                     |                   |                                 |            |          |                    |                             |         |        |
|                     |                   |                                 |            |          |                    |                             |         |        |
|                     |                   |                                 |            |          |                    |                             |         |        |
|                     |                   |                                 |            |          |                    |                             |         |        |
|                     |                   |                                 |            |          |                    |                             |         |        |
|                     |                   |                                 |            |          |                    |                             |         |        |
|                     |                   |                                 |            |          |                    |                             |         |        |
|                     |                   |                                 |            |          |                    |                             |         |        |
|                     |                   |                                 |            |          |                    |                             |         |        |
|                     |                   |                                 |            |          |                    |                             |         |        |

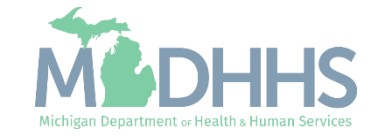

Begin the Enrollment Application Process: Rendering/Servicing

- Select Individual/Sole Proprietor.
- Click Submit.
- Reminder: Rendering/Servicing Only application type will be selected in the next step.

|                                       |                      |                            |                           | Q, Quick Find          | Note Pad | 🔇 External Links <del>-</del> | ★ My Favorites - | 🖨 Print | <b>9</b> H |
|---------------------------------------|----------------------|----------------------------|---------------------------|------------------------|----------|-------------------------------|------------------|---------|------------|
| MyInbox > New Enrollment              |                      |                            |                           |                        |          |                               |                  |         |            |
| Enrollment Type                       |                      |                            |                           |                        |          |                               |                  |         |            |
|                                       |                      |                            | Select the Appl           | icable Enrollment Type |          |                               |                  |         |            |
| ) Individual/Sole Proprietor          |                      |                            |                           |                        |          |                               |                  |         |            |
| Regular Individual/Sole Proprie       | or or Rendering/S    | ervicing Provider          |                           |                        |          |                               |                  |         |            |
| Group Practice (Corporation, Partner  | ship, LLC, etc.)     |                            |                           |                        |          |                               |                  |         |            |
| ) Billing Agent                       |                      |                            |                           |                        |          |                               |                  |         |            |
| ) Facility/Agency/Organization (FAO-H | ospital, Nursing Fa  | acility, Various Entities) |                           |                        |          |                               |                  |         |            |
| Atypical (non-medical) provider (Cho  | ose this option if y | ou do not have a NPI)      |                           |                        |          |                               |                  |         |            |
| 🔿 Individual (Driver, Home Help/P     | ersonal Care, Carp   | enter, etc.)               |                           |                        |          |                               |                  |         |            |
| O Agency (Child Care Institution,     | Home Help/Person     | al Care Agency, Transpo    | ortation Company, Local E | ducation Agency etc.)  |          |                               |                  |         |            |
|                                       |                      |                            |                           |                        |          |                               |                  |         |            |
|                                       |                      |                            |                           |                        |          |                               |                  |         |            |
|                                       |                      |                            |                           |                        |          |                               |                  |         |            |
|                                       |                      |                            |                           |                        |          |                               |                  |         |            |
|                                       |                      |                            |                           |                        |          |                               |                  |         |            |
|                                       |                      |                            |                           |                        |          |                               |                  |         |            |
|                                       |                      |                            |                           |                        |          |                               |                  |         |            |
|                                       |                      |                            |                           |                        |          |                               |                  |         |            |
|                                       |                      |                            |                           |                        |          |                               |                  |         |            |
|                                       |                      |                            |                           |                        |          |                               |                  |         |            |
|                                       |                      |                            |                           |                        |          |                               |                  |         |            |
|                                       |                      |                            |                           |                        |          |                               |                  |         |            |

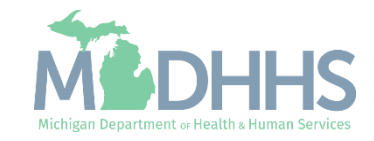

#### Rendering/Servicing Step 1: Basic Information

- Basic Information: Complete all fields marked with an asterisk (\*).
- Select Applicant Type: Rendering/Servicing Only.
- Home Address:
   Complete Address Line 1 and Zip Code, click Validate Address
  - •(Note: you should receive confirmation "Address validation successful")
- Click Finish.

Refer to the <u>Enrollment Guide for</u> <u>Rendering/Servicing Providers</u> for complete step-by-step instructions.

| III Basic Inform | hation                          |                                            |                                                             |                          |    |
|------------------|---------------------------------|--------------------------------------------|-------------------------------------------------------------|--------------------------|----|
|                  | First Name:                     | *                                          | Middle Initial:                                             |                          |    |
|                  | Last Name:                      | *                                          | Gender:                                                     | ~                        |    |
|                  | Suffix:                         |                                            |                                                             |                          |    |
|                  |                                 |                                            |                                                             |                          |    |
|                  | 550                             |                                            |                                                             |                          |    |
|                  | Date of Birth:                  |                                            | Applicant Type:                                             | Rendering Servicing Only |    |
|                  |                                 |                                            | Contact Email Address:                                      |                          |    |
|                  | NPI:                            | *                                          | Email-1:                                                    | Email-2:                 |    |
|                  |                                 |                                            | *                                                           |                          |    |
|                  |                                 |                                            | Email-3:                                                    | Email-4:                 |    |
|                  |                                 |                                            |                                                             |                          |    |
| III Home Addre   | ess                             |                                            |                                                             |                          |    |
| Please en        | sure you are providing the home | address of this provider. Failure to do so | o may result in this application/modification being denied. |                          |    |
|                  |                                 |                                            |                                                             |                          |    |
|                  | Address Line 1:                 | inter Street Address or PO Box Only)       | Address Line 2:                                             |                          |    |
|                  | Address Line 3:                 |                                            | City/Town:                                                  | OTHER •                  |    |
|                  |                                 |                                            |                                                             |                          |    |
|                  | State/Province:                 | THER                                       | County:                                                     | OTHER 🔽                  |    |
|                  |                                 |                                            |                                                             |                          | _  |
|                  | Country:                        | INITED STATES  *                           | Zip Code:                                                   | Validate Addre           | 55 |
|                  |                                 |                                            |                                                             |                          |    |

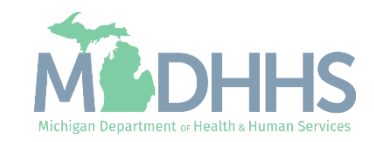

- Confirmation, Basic Information is complete.
- Take note of the Application ID, as this is used to track your application status.
- Click Ok.

To track the status of the application it's important to take note of the Application ID–<u>Track</u> <u>Application Resource</u>

| (           | CHAMPS K My Inbox Provider -                                                                                                    | >           |
|-------------|----------------------------------------------------------------------------------------------------|-------------|
| 1           | 🧑 https://milogintp.michigan.gov/ - Wekome to MMIS - Internet Explorer                                                                                                    |             |
| r⊪ > M      | M 🚔 Print 🖸 Help                                                                                                    |             |
|             | Application ID: 20171115618358 Name: Tester, Test                                                                                                    |             |
|             |                                                                                                    |             |
|             | Basic Information                                                                                                    | ^           |
| 0           | You have successfully completed the basic information on the Enrollment Application.                                                                                                    |             |
| O           | Your Application ID is: 20171115618358                                                                                                    |             |
|             | Please make note of this Application ID. This is the number you will be required<br>to use to track the status of your enrollment application. Without this number,<br>you will not be able to access your application and your information will be deleted.<br>Please make sure to complete your application and submit it for State Review within 30<br>calendar days OR your application will be deleted. |             |
| <b>⊙</b> Su | Sur Page ID: dlgAddBasicInformationStep3(Provider)                                                                                                    | <b>√</b> OK |

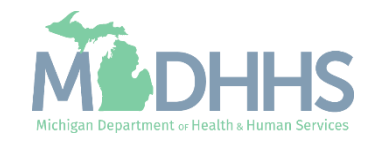

#### Rendering/Servicing Provider Step 2: Add Specialties

- Once step 1 is complete the next step is step 2: Add Specialties.
- When completing Step 2: Add Specialties reference the following slides for help in selecting the correct specialty.

(Note: some steps are required versus optional)

| New Enrolment > Individual Enrolment                       |                       |                   |                     |                       |                            |         |
|------------------------------------------------------------|-----------------------|-------------------|---------------------|-----------------------|----------------------------|---------|
| oplication ID: 20171106241608                              | Name: Tester, Testing |                   |                     |                       |                            |         |
| Close                                                      |                       |                   |                     |                       |                            |         |
| Enroll Provider - Individual                               |                       |                   |                     |                       |                            |         |
|                                                            | Business Process V    | vizard - Provider | Enrollment (Individ | ual). Click on the St | ep # under the Ste         | p Colur |
| Step                                                       | Required              | Start Date        | End Date            | Status                | Step Remark                |         |
| Step 1: Provider Basic Information                         | Required              | 11/06/2017        | 11/06/2017          | Complete              |                            |         |
| Step 2: Add Specialties                                    | Required              |                   |                     | Incomplete            |                            |         |
| Step 3: Associate Billing Provider                         | Required              |                   |                     | Incomplete            |                            |         |
| Step 4: Add License/Certification/Other                    | Optional              |                   |                     | Incomplete            |                            |         |
| Rep 5: Add Provider Controlling Interest/Ownership Details | Optional              |                   |                     | Incomplete            |                            |         |
| Step 6: Add Taxonomy Details                               | Required              |                   |                     | Incomplete            |                            |         |
| Rep 7: Associate MCO Plan                                  | Optional              |                   |                     | Incomplete            |                            |         |
| Rep 8: Upload Documents                                    | Optional              |                   |                     | Incomplete            |                            |         |
| Rep 9: Complete Enrollment Checklist                       | Required              |                   |                     | Incomplete            |                            |         |
| Rep 10: Submit Enrollment Application for Approval         | Required              |                   |                     | Incomplete            |                            |         |
| View Page: 1 O Go Page Count SaveToXLS                     | Viewing P             | age: 1            |                     | 4C First              | <pre> Prev &gt; Next</pre> | >> La   |

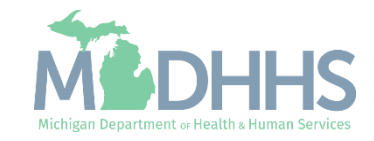

## Rendering/Servicing Step 2: Add Specialties

• Click Add.

| ( | CHAMPS            | <         | My Inbox 👻          | Provider <del>•</del> |      |         |               |               |          |                  |                  |                   | >          |
|---|-------------------|-----------|---------------------|-----------------------|------|---------|---------------|---------------|----------|------------------|------------------|-------------------|------------|
|   | -                 |           |                     |                       |      |         |               | Q, Quick Find | Note Pad | External Links • | ★ My Favorites - | 🖨 Print           | Help       |
| # | > MyInbox > Nev   | Enrollmen | t > Individual Enro | ollment               |      |         |               |               |          |                  |                  |                   |            |
| A | pplication ID: 20 | 17111561  | 8358                |                       |      | Name: T | ester, Test   |               |          |                  |                  |                   |            |
| 9 | Close Add         | Prima     | ary Speciality      |                       |      |         |               |               |          |                  |                  |                   |            |
|   | Specialty         | /Subspe   | cialty List         |                       |      |         |               |               |          |                  |                  |                   | ^          |
| ſ | Filter By         | ~         |                     |                       | O Go |         |               |               |          |                  | Bave F           | ilters <b>Y</b> M | y Filters▼ |
|   | Specialty/Sub     | pecialty  |                     |                       |      |         | Provider Type | •             |          |                  | End Date         |                   |            |
|   |                   |           |                     |                       |      | No 200  | A.            |               |          |                  | <b>▲</b> ▼       |                   |            |
|   |                   |           |                     |                       |      |         |               |               |          |                  |                  |                   |            |
|   |                   |           |                     |                       |      |         |               |               |          |                  |                  |                   |            |
|   |                   |           |                     |                       |      |         |               |               |          |                  |                  |                   |            |
|   |                   |           |                     |                       |      |         |               |               |          |                  |                  |                   |            |
|   |                   |           |                     |                       |      |         |               |               |          |                  |                  |                   |            |
|   |                   |           |                     |                       |      |         |               |               |          |                  |                  |                   |            |
|   |                   |           |                     |                       |      |         |               |               |          |                  |                  |                   |            |
|   |                   |           |                     |                       |      |         |               |               |          |                  |                  |                   |            |
|   |                   |           |                     |                       |      |         |               |               |          |                  |                  |                   |            |
|   |                   |           |                     |                       |      |         |               |               |          |                  |                  |                   |            |
|   |                   |           |                     |                       |      |         |               |               |          |                  |                  |                   |            |
|   |                   |           |                     |                       |      |         |               |               |          |                  |                  |                   |            |

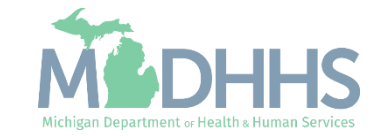

#### Rendering/Servicing Step 2: Add Specialties

- From the Provider Type dropdown menu select Non-Physicians.
- From the Specialty dropdown select Community Health Worker (CHW).
- (Note: There is no need to fill in an End Date)
- Depending on the Specialty chosen, Available Subspecialties will populate.
- Select Available Subspecialties and click >> to add to the Associated Subspecialties list.
- Click OK.

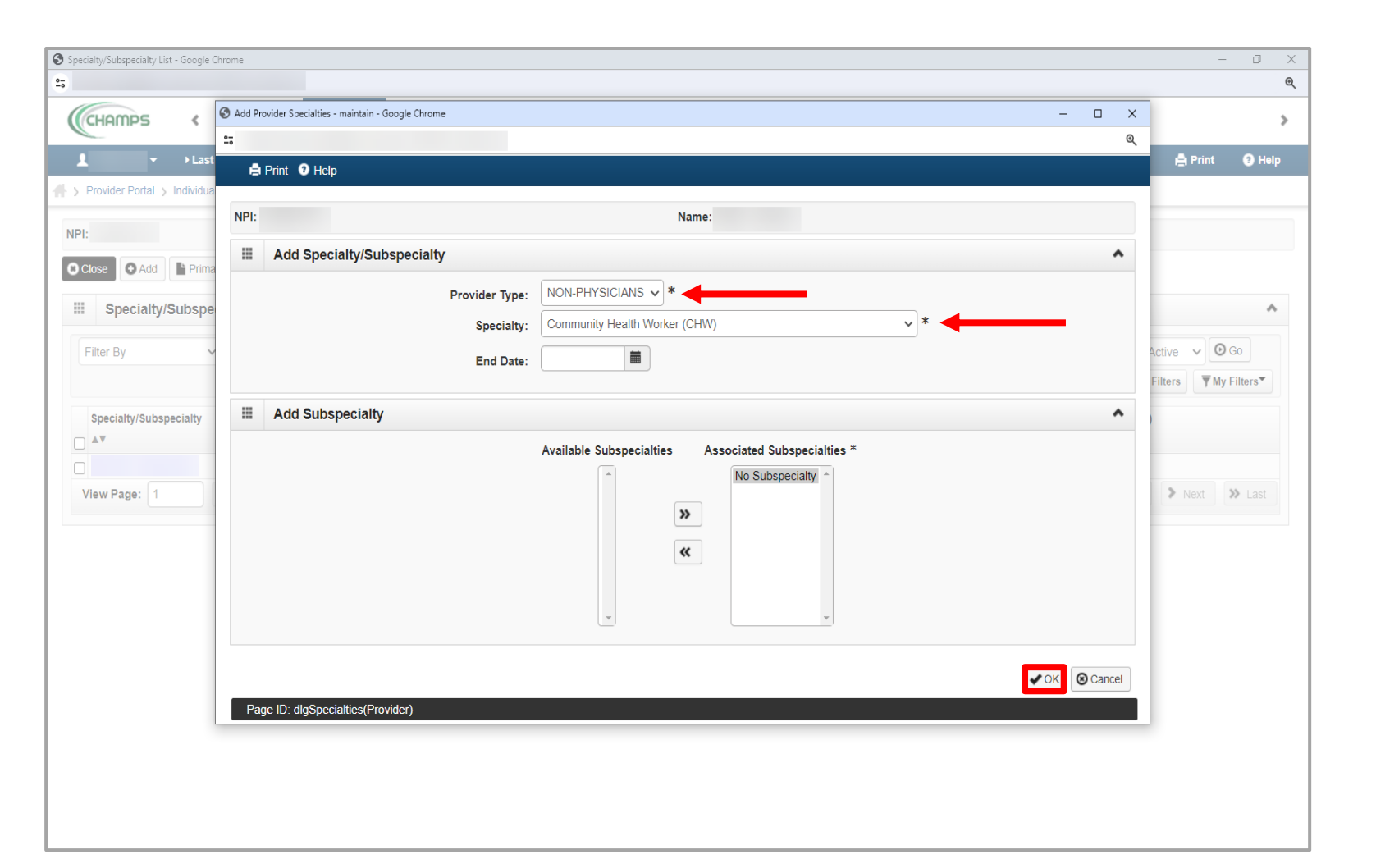

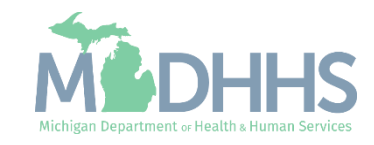

 Once all Specialties/Subspecialties have been added, click Primary Specialty.

| C Q Quick Find Note Pad Q External Links ★ My Favorites ← A Print  Foroinent ation ID: 20171106241608 Name: Tester, Testing      O Add Primary Speciality  Speciality/Subspeciality List  r By     O Go     Provider Type End Date |
|----------------------------------------------------------------------------------------------------|
| remolment > Individual Enrolment<br>ation ID: 20171106241608 Name: Tester, Testing<br>C O Add Primary Speciality<br>Speciality/Subspeciality List<br>If By ♥ ♥ ♥ ♥ ♥ ♥ ♥ ♥ ♥ ♥ ♥ ♥ ♥ ♥ ♥ ♥ ♥ ♥                                     |
| ation ID: 20171106241608 Name: Tester, Testing                                                                                                    |
|                                                                                                    |
| Specialty/Subspecialty List                                                                                                    |
| er By CG Save Filters My I                                                                                                    |
| ecialty/Subspecialty Provider Type End Date                                                                                                    |
|                                                                                                    |
| ۲ <u>۸</u> ۲ <u>۸</u> ۲                                                                                                    |
| Community Health Worker (CHW) NON-PHYSICIANS 12/31/2999                                                                                                    |
|                                                                                                    |

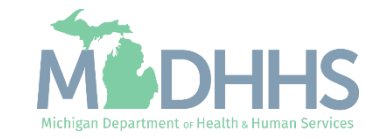

- Choose Primary Specialty/Subspecialty from the drop-down list of already added specialties.
- Select Yes if Board Certified or Board Eligible.
- Enter Start Date.
- Click Save.
- Click Close.

| CHAMPS < Provider                          | •             |                                   |                |                                     |                             |                              |                            |                         |               | >        |
|--------------------------------------------|---------------|-----------------------------------|----------------|-------------------------------------|-----------------------------|------------------------------|----------------------------|-------------------------|---------------|----------|
| L Tester, Testing ▼                        |               |                                   |                | Q, Qu                               | ick Find                    | Note Pad                     | External Links •           | ★ My Favorites -        | 🖨 Print       | 🕄 Help   |
| A > New Enrollment > Individual Enrollment |               |                                   |                |                                     |                             |                              |                            |                         |               |          |
| Application ID: 20171106241608             |               |                                   | Name: Tes      | ter, Testing                        |                             |                              |                            |                         |               |          |
| Close Save                                 |               |                                   |                |                                     |                             |                              |                            |                         |               |          |
| Primary Specialty For Enro                 | llment        |                                   |                |                                     |                             |                              |                            |                         |               | ^        |
| Primary Specialty/Subspecialty:            | NON-PHYSICIAN | S/Community Health Worker (CHW)/N | No Subspec 🗸 * | Your designation for the Primary Ca | and attesta<br>ire Rate Inc | ation of a primar<br>crease. | y specialty will be utili: | zed to identify and eva | uate your eli | gibility |
| Board Certified:                           | ⊖Yes ●No      | 1                                 |                | (If Board Certified                 | , please pr                 | ovide Board Cer              | tification No. in Licens   | e/Certification/Other s | tep.)         |          |
| Board Eligible:                            | ⊖Yes  ●No     |                                   |                | (If Board Eligible,                 | please pro                  | vide Board Eligi             | bility Information. in Li  | cense/Certification/Ot  | ner step.)    |          |
| Start Date:                                | 01/01/2015    | *                                 |                | End Date:                           | 12/31/29                    | 99                           |                            |                         |               |          |
|                                            |               |                                   |                |                                     |                             |                              |                            |                         |               |          |
|                                            |               |                                   |                |                                     |                             |                              |                            |                         |               |          |
|                                            |               |                                   |                |                                     |                             |                              |                            |                         |               |          |
|                                            |               |                                   |                |                                     |                             |                              |                            |                         |               |          |
|                                            |               |                                   |                |                                     |                             |                              |                            |                         |               |          |
|                                            |               |                                   |                |                                     |                             |                              |                            |                         |               |          |
|                                            |               |                                   |                |                                     |                             |                              |                            |                         |               |          |
|                                            |               |                                   |                |                                     |                             |                              |                            |                         |               |          |
|                                            |               |                                   |                |                                     |                             |                              |                            |                         |               |          |
|                                            |               |                                   |                |                                     |                             |                              |                            |                         |               |          |
|                                            |               |                                   |                |                                     |                             |                              |                            |                         |               |          |

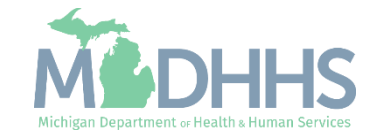

 Click Close to return to the enrollment steps.

| L                                                                         |             |                 |          |                    |                |                    |                   |                |
|---------------------------------------------------------------------------|-------------|-----------------|----------|--------------------|----------------|--------------------|-------------------|----------------|
|                                                                           |             | Q, Quick Find   | Note Pad | Q External Links • | ★My            | Favorites 🕶        | 🆨 Print           | 0              |
| Vew Enrollment > Individual Enrollment                                    |             |                 |          |                    |                |                    |                   |                |
| lication ID: 20171106241608                                               | Name: Te    | ster, Testing   |          |                    |                |                    |                   |                |
| tose Add Primary Speciality                                               |             |                 |          |                    |                |                    |                   |                |
| Specialty/Subspecialty List                                               |             |                 |          |                    |                |                    |                   |                |
| itter By                                                                  | <b>⊘</b> Go |                 |          |                    |                | Save F             | ilters <b>Y</b> M | y Filters      |
| Specialty/Subspecialty                                                    |             | Provider Type   |          |                    | E              | nd Date            |                   |                |
| ΔΨ                                                                        |             | A.¥             |          |                    |                |                    |                   |                |
|                                                                           |             | NON-PHYSICIAI   | 20       |                    | 12             | 2/31/2000          |                   |                |
| Community Health Worker (CHW)                                             |             |                 | *0       |                    |                | 213112333          |                   |                |
| Community Health Worker (CHW)     Delete View Page: 1                     | LS          | Viewing Page: 1 | 10       |                    | <b>«</b> First | < Prev             | > Next            | >              |
| View Page: 1 O Go Page Count SaveToX                                      | 15          | Viewing Page: 1 |          |                    | <b>«</b> First | < Prev             | > Next            | » Las          |
| Community Health Worker (CHW) Delete View Page: 1 O Go Page Count SaveToX | 13          | Viewing Page: 1 |          |                    | <b>«</b> First | Prev               | > Next            | >> La          |
| Delete View Page: 1 O Go Page Count SaveToX                               | LS          | Viewing Page: 1 |          |                    | <b>«</b> First | < Prev             | > Next            | <b>&gt;</b> La |
| Community Health Worker (CHW)                                             | .5          | Viewing Page: 1 |          |                    | <b>«</b> First | Prev               | > Next            | » La           |
| Delete View Page: 1 O Go Page Count SaveToX                               | LS          | Viewing Page: 1 |          |                    | K First        | Prev               | > Next            | » L            |
| Community Health Worker (CHW)                                             | .5          | Viewing Page: 1 |          |                    | K First        | <pre>\$ Prev</pre> | > Next            | >>> La         |
| Community Health Worker (CHW)                                             | .5          | Viewing Page: 1 |          |                    | <b>«</b> First | ¢ Prev             | > Next            | » La           |
| Community Health Worker (CHW)                                             | 13          | Viewing Page: 1 |          |                    | <b>«</b> First | <pre>C Prev</pre>  | Next              | » La           |
| Community Health Worker (CHW)                                             | .5          | Viewing Page: 1 |          |                    | <b>«</b> First | <pre>C Prev</pre>  | > Next            | » L            |
| Community Health Worker (CHW)                                             | .2          | Viewing Page: 1 |          |                    | <b>«</b> First | ¢ Prev             | Next              | » La           |

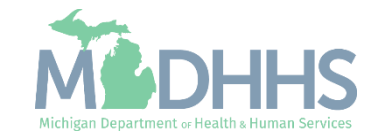

- Step 2 is complete.
- Click on Step 3: Associate Billing Provider.

| plication ID: 20171106241608                               | 1        | Name: Tester, Testi | ng                |                 |                             |                  |             |       |
|------------------------------------------------------------|----------|---------------------|-------------------|-----------------|-----------------------------|------------------|-------------|-------|
| Close                                                      |          |                     |                   |                 |                             |                  |             |       |
| Enroll Provider - Individual                               |          |                     |                   |                 |                             |                  |             |       |
|                                                            |          | Business Proc       | ess Wizard - Prov | /ider Enrollmen | t (Individual). Click on t  | he Step # und    | er the Step | Colun |
| tep                                                        | Required | Start Date          | End Date          | Status          | Step Remark                 |                  |             |       |
| tep 1: Provider Basic Information                          | Required | 11/06/2017          | 11/06/2017        | Complete        |                             |                  |             |       |
| tep 2: Add Specialties                                     | Required | 11/06/2017          | 11/06/2017        | Complete        |                             |                  |             |       |
| tep 3: Associate Billing Provider                          | Required |                     |                   | Incomplete      |                             |                  |             |       |
| tep 4: Add License/Certification/Other                     | Required |                     |                   | Incomplete      | Please add required License | e/Certification. |             |       |
| tep 5: Add Provider Controlling Interest/Ownership Details | Optional |                     |                   | Incomplete      |                             |                  |             |       |
| tep 6: Add Taxonomy Details                                | Required |                     |                   | Incomplete      |                             |                  |             |       |
| tep 7: Associate MCO Plan                                  | Optional |                     |                   | Incomplete      |                             |                  |             |       |
| tep 8: Upload Documents                                    | Optional |                     |                   | Incomplete      |                             |                  |             |       |
| tep 9: Complete Enrollment Checklist                       | Required |                     |                   | Incomplete      |                             |                  |             |       |
| tep 10: Submit Enrollment Application for Approval         | Required |                     |                   | Incomplete      |                             |                  |             |       |
| View Page: 1 O Go Page Count SaveToXLS                     |          | Viewi               | ng Page: 1        |                 | ~~                          | First            | > Next      | » La  |

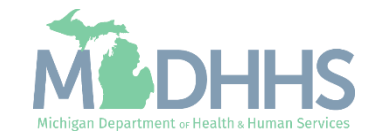

 Note: This step requires the NPI of the Provider/Facility you are rendering services for.

> For example, Provider A works for Facility B; therefore, Facility B will be the Billing Provider and Provider A will be the Rendering Provider. Do not put your NPI.

Click Add.

| L Tester, Testing →       Q. Quick Find       L Note Pad       Q. External Links →       ★ My Favorites ~       Ap Print         > New Enrolment > Indixidal Enrolment       Application ID: 20171106241608       Name: Tester, Testing       Image: Tester, Testing       Image: Tester, Tester, Tester, Tester, Testing       Image: Tester, Tester,                                                                                                    | t           |
|----------------------------------------------------------------------------------------------------|-------------|
| Application ID: 20171106241608 Name: Tester, Testing  Cose Add  Filter By  Save Filters  Billing Provider NP/I/D  Billing Provider NP/I/D  Billing | My Filters▼ |
| Application ID: 20171108241608 Name: Tester, Testing  Coole Add  Filter By  Filter By  Billing Provider NPI/ID Billing Provider NAme Av  No Records Found !                                                                                                    | My Filters▼ |
| Billing Provider List     Filter By     Billing Provider NPVID     Billing Provider Name     AT     AT     No Records Found !                                                                                                    | My Filters▼ |
| Billing Provider List     Filter By     Billing Provider NPI/ID     Billing Provider Name     Av     Billing Provider NPI/ID     Billing Provider Name   Av     Billing Provider Name   Av     Billing Provider Name   Av     Billing Provider Name   Av     Billing Provider Name   Av     Billing Provider Name   Av     Billing Provider Name   Av     Billing Provider Name   Av     Billing Provider Name   Av     Billing Provider Name   Av     Billing Provider Name   Av     Billing Provider Name   Av     Billing Provider Name   Av     Billing Provider Name   Av     Billing Provider Name     Billing Provider Name   Av     Av     Av     Billing Provider Name     Billing Provider Name     Billing Provider Name     Billing Provider Name     Billing Provider Name     Av     Av     Billing Provider Name     Billing Provider Name     Billing Provider Name                                                                                                    | My Filters▼ |
| Filter By       Image: Constraint of the state of the state of the st                                         | My Filters▼ |
| Billing Provider NPI/ID     Billing Provider Name     Start Date     End Date     Starts       AT     AT     AT     AT     AT                                                                                                    |             |
| AV     AV     AV     AV                                                                                                    |             |
| No Records Found !                                                                                                    |             |
|                                                                                                    |             |

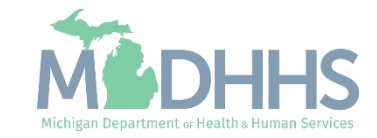

- Complete all fields marked with an asterisk (\*).
- Click Confirm Provider; Provider Name will prepopulate.
- Click Ok.

| Price Price | IS - Internet Explorer | C Bast The B Bas Tax @ Dance 2001"               |   |
|----------------------------------------------------------------------------------------------------|------------------------|--------------------------------------------------|---|
| 🖶 Print 🔮 Help                                                                                                    |                        |                                                  |   |
| Application ID: 20171106241608                                                                                                    |                        | Name: Tester, Testing                            |   |
| Associate Billing Provider                                                                                                    |                        |                                                  |   |
|                                                                                                    | Enter NPI/Provider ID  | f Billing Provider and click "Confirm Provider". |   |
|                                                                                                    | Type:                  |                                                  |   |
|                                                                                                    | ID:                    | Provider Name:                                   |   |
|                                                                                                    | Start Date: *          | End Date:                                        | 1 |
|                                                                                                    |                        |                                                  |   |
|                                                                                                    |                        |                                                  |   |
|                                                                                                    |                        |                                                  |   |
|                                                                                                    |                        |                                                  |   |
|                                                                                                    |                        |                                                  |   |
|                                                                                                    |                        |                                                  |   |
|                                                                                                    |                        |                                                  |   |
|                                                                                                    |                        |                                                  |   |
|                                                                                                    |                        |                                                  |   |
|                                                                                                    |                        |                                                  |   |

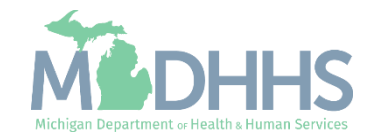

- The associated provider's information is now listed under the Billing Provider List.
- Click Close.

| resting → Q. Quick Find Note Pad Q. External Links → M y Favorites → A Print Q   ID: 20171106241608   Name: Tester, Testing     D. Add     D. Add     ID: 20171106241608     Name: Tester, Testing     D. Add     ID: 20171106241608     Name: Tester, Testing     Ing Provider List     Provider NPI/ID     Billing Provider Name   AT   AT   AT   AT   AT   ID: 2017   11062017   ID: 2017     ID: 2017                                                                                                    |                                       |                         |                       |          |                    |                  |                 |             |
|----------------------------------------------------------------------------------------------------|---------------------------------------|-------------------------|-----------------------|----------|--------------------|------------------|-----------------|-------------|
| nent \$ Individual Enrollment<br>ID: 20171106241608 Name: Tester, Testing<br>Add<br>Ing Provider List<br>Provider NPI/ID Billing Provider Name<br>▲▼ ▲▼ ▲▼ ▲▼ ▲▼ ▲▼ ▲▼ ▲▼ ▲▼ ▲▼ ▲▼ ▲▼ ▲▼ ▲                                                                                                    | Tester,Testing 👻                      |                         | Q Quick Fine          | Note Pad | 🚱 External Links 🕶 | ★ My Favorites → | 🖨 Print         | t 😲 He      |
| ID: 20171106241608 Name: Testing   Add   Ing Provider List     Image: Constraint of the status of the status of the | ew Enrollment > Individual Enrollment |                         |                       |          |                    |                  |                 |             |
| Add     Ing Provider List     Image: Control and and and and and and and and and and                                                                                                    | lication ID: 20171106241608           |                         | Name: Tester, Testing |          |                    |                  |                 |             |
| ng Provider List<br>Coo<br>Provider NPI/ID<br>Billing Provider Name<br>▲▼<br>A▼<br>A▼<br>1/06/2017<br>1/31/2999<br>Approved<br>Viewing Page: 1<br>Viewing Page: 1                                                                                                    | lose Add                              |                         |                       |          |                    |                  |                 |             |
| Provider NPI/ID Billing Provider Name   AT AT   AT AT   AT AT   AT AT     AT     AT  <                                                                                                    | Billing Provider List                 |                         |                       |          |                    |                  |                 |             |
| Billing Provider NBM/D     Billing Provider Name     Start Date     End Date     Startus       AT     AT     AT     AT     AT       Image: 1     Image: 0     Image: 1     Image: 1 <td< td=""><td>ilter By</td><td>O Go</td><td></td><td></td><td></td><td>Save F</td><td>ilters <b>T</b></td><td>My Filters▼</td></td<>                                                                                                    | ilter By                              | O Go                    |                       |          |                    | Save F           | ilters <b>T</b> | My Filters▼ |
| AT     AT     AT       Image: 1     Image: Count     Image: SaveToXLS     Viewing Page: 1     Image: 1     Image: 1 <td>Billing Provider NPI/ID</td> <td>Billing Provider Name</td> <td>Start</td> <td>Date</td> <td>End Date</td> <td>State</td> <td>ıs</td> <td></td>                                                                                                    | Billing Provider NPI/ID               | Billing Provider Name   | Start                 | Date     | End Date           | State            | ıs              |             |
| 11/06/2017       12/31/2999       Approved         View Page:       1       Image: Count       Image: Count       I                                                                                                    | ∆▼                                    |                         | ۸V                    |          | <b>AV</b>          |                  |                 |             |
| View Page: 1 O Go Page Count SaveToXLS Viewing Page: 1 SaveToXLS Viewing Page: 1                                                                                                    |                                       |                         | 11/06/                | 2017     | 12/31/2999         | Appr             | oved            |             |
|                                                                                                    |                                       |                         |                       |          |                    |                  |                 |             |
|                                                                                                    | Delete View Page: 1                   | Go Page Count SaveToXLS | Viewing Page: 1       |          |                    | K First          | Next            | » La        |
|                                                                                                    | View Page: 1                          | Go Page Count SaveToXLS | Viewing Page: 1       |          |                    | K First          | > Next          | » Last      |
|                                                                                                    | elete View Page: 1 O                  | Go Page Count SaveToXLS | Viewing Page: 1       |          |                    | K First          | > Next          | » Last      |
|                                                                                                    | Delete View Page: 1                   | Go Page Count SaveToXLS | Viewing Page: 1       |          |                    | K First          | > Next          | » Las       |
|                                                                                                    | Delete View Page: 1                   | Go Page Count SaveToXLS | Viewing Page: 1       |          |                    | K First          | > Next          | >> Last     |
|                                                                                                    | Delete View Page: 1                   | Go Page Count SaveToXLS | Viewing Page: 1       |          |                    | K First Prev     | > Next          | >> Last     |
|                                                                                                    | Delete View Page: 1                   | Go Page Count SaveToXLS | Viewing Page: 1       |          |                    | K First          | > Next          | >> Last     |
|                                                                                                    | Delete View Page: 1                   | Go Page Count SaveToXLS | Viewing Page: 1       |          |                    | K First          | > Next          | » Last      |
|                                                                                                    | Delete View Page: 1                   | Go Page Count SaveToXLS | Viewing Page: 1       |          |                    | K First Prev     | > Next          | » Last      |
|                                                                                                    | Delete View Page: 1                   | Go Page Count SaveToXLS | Viewing Page: 1       |          |                    | K First          | > Next          | » Last      |
|                                                                                                    | Delete View Page: 1                   | Go Page Count SaveToXLS | Viewing Page: 1       |          |                    | K First          | > Next          | » Last      |
|                                                                                                    | Delete View Page: 1                   | Go Page Count SaveToXLS | Viewing Page: 1       |          |                    | K First          | > Next          | » Last      |
|                                                                                                    | Delete View Page: 1                   | Go Page Count SaveToXLS | Viewing Page: 1       |          |                    | K First          | > Next          | » Last      |
|                                                                                                    | Delete View Page: 1                   | Go Page Count SaveToXLS | Viewing Page: 1       |          |                    | K First          | > Next          | » Las       |

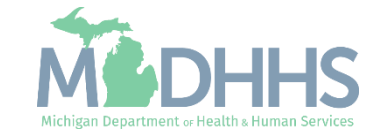

- Step 3 is complete
- Click on Step 4: Add License/Certification/Other
- Note: This step is where CHW providers will enter their CHW Registry ID number. This is a seven-digit number that will start with a 20.

| L Tester, Testing -                                         |          |                     | Q, Quick Find     | Note Pad        | 🚱 External Links 🕶     | ★ My F         | avorites <del>-</del> | 🖨 Print     | 9    |
|-------------------------------------------------------------|----------|---------------------|-------------------|-----------------|------------------------|----------------|-----------------------|-------------|------|
| New Enrollment      Individual Enrollment                   |          |                     |                   |                 |                        |                |                       |             |      |
| pplication ID: 20171106241608                               |          | Name: Tester, Testi | ng                |                 |                        |                |                       |             |      |
| Close                                                       |          |                     |                   |                 |                        |                |                       |             |      |
| Enroll Provider - Individual                                |          |                     |                   |                 |                        |                |                       |             |      |
|                                                             |          | Business Proc       | ess Wizard - Prov | /ider Enrollmer | nt (Individual). Click | on the St      | ep # unde             | er the Step | Colu |
| Step                                                        | Required | Start Date          | End Date          | Status          | Step Remark            |                |                       |             |      |
| Step 1: Provider Basic Information                          | Required | 11/06/2017          | 11/06/2017        | Complete        |                        |                |                       |             |      |
| Step 2: Add Specialties                                     | Required | 11/06/2017          | 11/06/2017        | Complete        |                        |                |                       |             |      |
| Step 3: Associate Billing Provider                          | Required | 11/06/2017          | 11/06/2017        | Complete        |                        |                |                       |             |      |
| Step 4: Add License/Certification/Other                     | Required |                     |                   | Incomplete      | Please add required L  | icense/Certif  | ication.              |             |      |
| Step 5: Add Provider Controlling Interest/Ownership Details | Optional |                     |                   | Incomplete      |                        |                |                       |             |      |
| Step 6: Add Taxonomy Details                                | Required |                     |                   | Incomplete      |                        |                |                       |             |      |
| Step 7: Associate MCO Plan                                  | Optional |                     |                   | Incomplete      |                        |                |                       |             |      |
| Step 8: Upload Documents                                    | Optional |                     |                   | Incomplete      |                        |                |                       |             |      |
| Step 9: Complete Enrollment Checklist                       | Required |                     |                   | Incomplete      |                        |                |                       |             |      |
| Step 10: Submit Enrollment Application for Approval         | Required |                     |                   | Incomplete      |                        |                |                       |             |      |
| View Page: 1 O Go Page Count SaveToXLS                      |          | Viewi               | ng Page: 1        |                 |                        | <b>«</b> First | <pre></pre>           | > Next      | » L  |

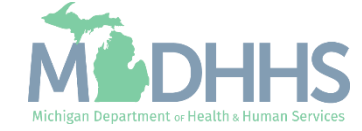

Click Add

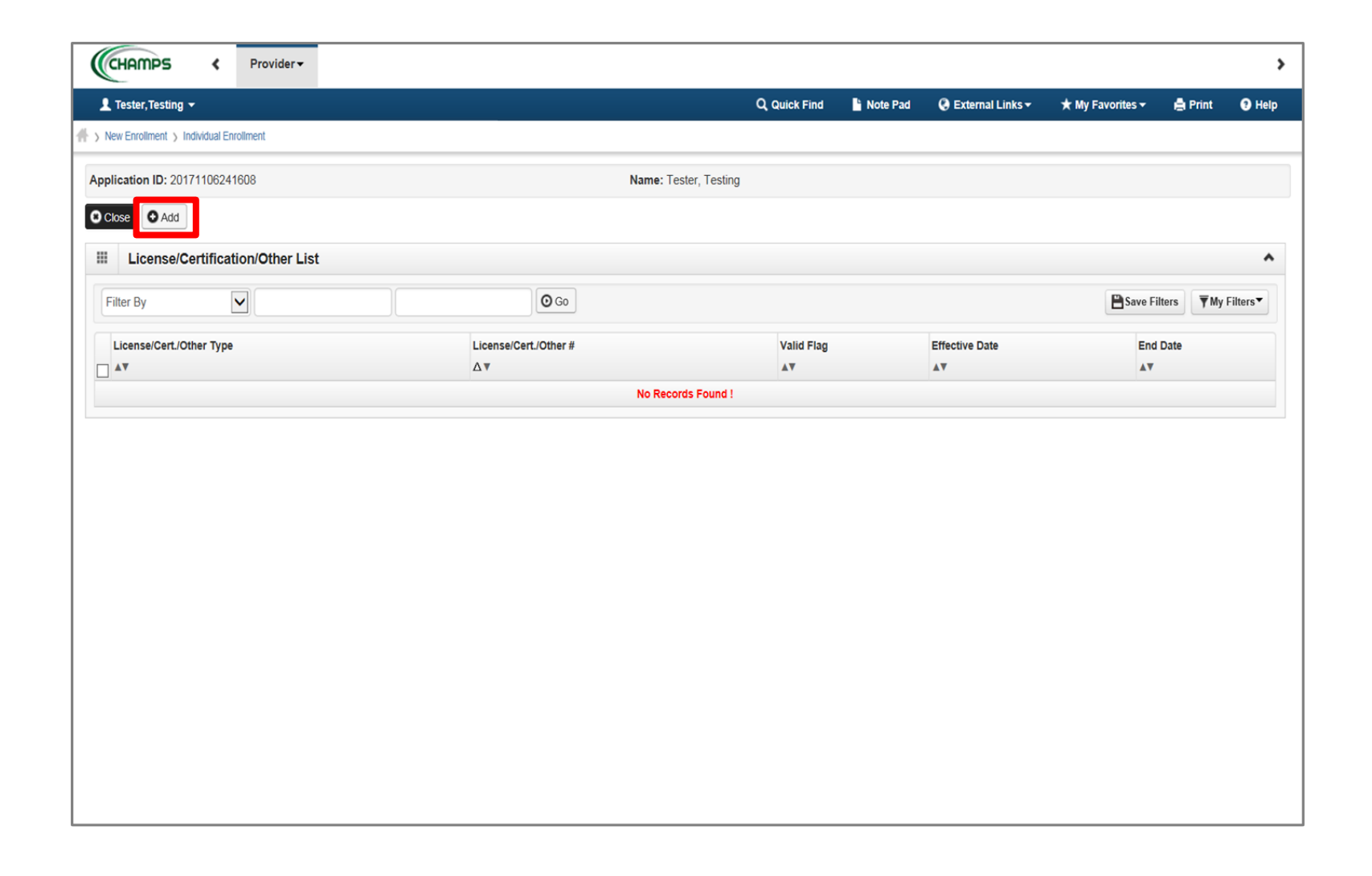

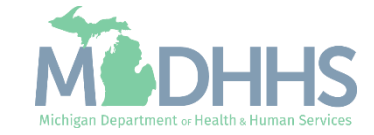

- Complete all fields marked with an asterisk (\*).
  - License/Certification/OtherType: select CHW Registry Certification
  - License/Certification/Other #: input the seven-digit MICHWA registry number that starts with 20.
  - Enter the Effective Date
- Click Confirm License/Certification/Other.
- Click Ok.

| Attps://milogintp.michigan.gov/ - Welcome to MMIS - Internet Explorer |      | Classifier Steamer ()          | Education B By Favorian 1 |  |
|-----------------------------------------------------------------------|------|--------------------------------|---------------------------|--|
| 🚔 Print 🛛 Help                                                        |      |                                |                           |  |
| Application ID: 20171106241608                                        | Name | : Tester, Testing              |                           |  |
| H Add License/Certification/Other                                     |      |                                |                           |  |
| License/Certification/Other Type:                                     | *    | License/Certification/Other #: | *                         |  |
| Valid Flag:                                                           |      |                                |                           |  |
| Effective Date:                                                       | *    | End Date:                      |                           |  |
|                                                                       |      |                                |                           |  |
|                                                                       |      |                                |                           |  |
|                                                                       |      |                                |                           |  |
|                                                                       |      |                                |                           |  |
|                                                                       |      |                                |                           |  |
|                                                                       |      |                                |                           |  |
|                                                                       |      |                                |                           |  |
|                                                                       |      |                                |                           |  |
|                                                                       |      |                                |                           |  |
|                                                                       |      |                                |                           |  |

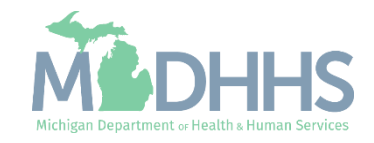

- The License/Certification/Other information will now be displayed.
- To add additional Licenses or Certifications repeat the same process.
- Click Close.

| L Tester, Testind T       |                     |                   |                      | Q Quick Find          | Note Pad | A External Links • | * My Fav  | orites 🕶     | 🖨 Print  | е н         |
|---------------------------|---------------------|-------------------|----------------------|-----------------------|----------|--------------------|-----------|--------------|----------|-------------|
| New Enrollment > Individu | ual Enrollment      |                   |                      |                       |          |                    | ,, i      |              |          |             |
|                           |                     |                   |                      |                       |          |                    |           |              |          |             |
| plication ID: 201/110     | 06241608            |                   |                      | Name: Tester, Testing |          |                    |           |              |          |             |
| Close Add                 |                     |                   |                      |                       |          |                    |           |              |          |             |
| License/Certif            | fication/Other List |                   |                      |                       |          |                    |           |              |          |             |
| Filter By                 |                     |                   | O Go                 |                       |          |                    |           | 💾 Save Filte | ers 🔻 Mj | / Filters • |
| License/Cert /Other       | Type                |                   | icense/Cert /Other # | Valid Flag            |          | Effective Date     |           | End Date     |          |             |
| <b>AV</b>                 | .),                 | Δ                 | V                    | A.4                   |          | A.A.               |           | ۸V           |          |             |
| CHW REGISTRY              | CERTIFICATION       | 1:                | 234567               | No                    | (        | )1/01/2010         |           | 12/31/2999   | 9        |             |
| Delete View Pag           | a. 1 0.co           | B Dago Count      | Taylo                | Viewing Page: 1       |          |                    | At Circle | Prov.        | Novt     | 1 1 20      |
|                           |                     | Page Count        | TOALS                |                       |          |                    | W FIrst   | Piev         | • INEXL  | er Lo       |
|                           | e. 1                | Page count Save   | IDALS                |                       |          |                    | W FIISL   | Mev          | Next     | er Los      |
|                           | <b>•</b> .          | Page count I Save | IDALS                |                       |          |                    | . First   | Mev          | Next     |             |
|                           | <b>F</b>            | Page count Save   |                      |                       |          |                    | . FIISL   | Mev          | I NEAL   |             |
|                           | <b>•</b>            | Page count I Save |                      |                       |          |                    | . FIISL   | Piev         | I NEAL   |             |
|                           | <b>Fr</b>           | Page count Save   |                      |                       |          |                    | . FIISL   | Piev         | I NEAL   |             |
|                           |                     | Page count Save   |                      |                       |          |                    | W FIRSL   | Piev         | I NEAL   |             |
|                           |                     |                   |                      |                       |          |                    | W FIRSL   | Piev         | THEAT    |             |

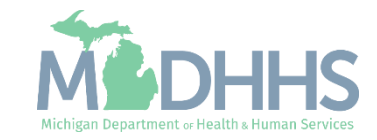

- Step 4 is complete.
- Providers will need to complete the remaining required enrollment steps and submit the application for approval.
- Refer to the <u>Enrollment Guide</u> for <u>Rendering/Servicing</u> <u>Providers</u> for complete enrollment instructions.
- To track the status of the application it's important to take note of the Application ID-<u>Track Application Resource</u>
- Medicaid Coverage of CHW Services - <u>MMP 23-74</u>

| 1 Tester, Testing -                                                                                                    |                       | Q, Quick Find  | Note Pad      | External Links <del>-</del> | ★ My F    | avorites <del>-</del> | 🖨 Print     | <b>9</b> I |
|----------------------------------------------------------------------------------------------------|-----------------------|----------------|---------------|-----------------------------|-----------|-----------------------|-------------|------------|
| New Enrollment > Individual Enrollment                                                                                                    |                       |                |               |                             |           |                       |             |            |
| pplication ID: 20171106241608                                                                                                    | Name: Tester, Testing |                |               |                             |           |                       |             |            |
| Close                                                                                                    |                       |                |               |                             |           |                       |             |            |
| Enroll Provider - Individual                                                                                                    |                       |                |               |                             |           |                       |             |            |
|                                                                                                    | Business Process      | Wizard - Provi | der Enrollmen | t (Individual). Click       | on the St | ep # und              | er the Step | Colur      |
| Step                                                                                                    | Required              | Start Date     | End           | Date Statu                  | IS        | Ste                   | p Remark    |            |
| Step 1: Provider Basic Information                                                                                                    | Required              | 11/06/2017     | 11/06         | /2017 Com                   | plete     |                       |             |            |
| Step 2: Add Specialties                                                                                                    | Required              | 11/06/2017     | 11/06         | /2017 Com                   | plete     |                       |             |            |
| Step 3: Associate Billing Provider                                                                                                    | Required              | 11/06/2017     | 11/06         | /2017 Com                   | plete     |                       |             |            |
| Step 4: Add License/Certification/Other                                                                                                    | Required              | 11/06/2017     | 11/06         | /2017 Com                   | plete 🗲   |                       |             |            |
| Step 5: Add Provider Controlling Interest/Ownership Details                                                                                                    | Optional              |                |               | Incor                       | nplete    |                       |             |            |
| Step 6: Add Taxonomy Details                                                                                                    | Required              |                |               | Incor                       | nplete    |                       |             |            |
| Step 7: Associate MCO Plan                                                                                                    | Optional              |                |               | Incor                       | nplete    |                       |             |            |
| Step 8: Upload Documents                                                                                                    | Optional              |                |               | Incor                       | nplete    |                       |             |            |
| Step 9: Complete Enrollment Checklist                                                                                                    | Required              |                |               | Incor                       | nplete    |                       |             |            |
| Step 10: Submit Enrollment Application for Approval                                                                                                    | Required              |                |               | Incor                       | nplete    |                       |             |            |
| cop to coont an onto the product of the product of |                       |                |               |                             |           |                       |             |            |

(Note: Optional steps may show as incomplete if you choose not to complete. This is ok.)

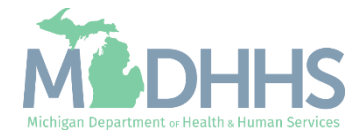

# Existing Providers

CHAMPS Modification: Adding the CHW Specialty Current CHAMPS enrolled providers who will provide CHW services must submit a CHAMPS provider enrollment modification to update their provider enrollment information to add the CHW specialty.

Slides 34-50 should be used by providers who have already completed an enrollment application in CHAMPS.

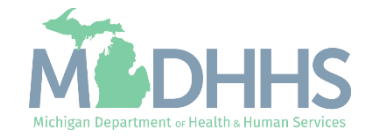

### **Provider Modification**

- After logging into CHAMPS.
- Click the Provider Tab and select Manage Provider Information.

Note: Slides 34-50 should be used by providers currently enrolled in CHAMPS. Currently enrolled providers must add the CHW specialty to their existing or current enrollment file.

| CHAMPS          | ≮ My Inbox <del>▼</del> | Provider <del>▼</del> | Claims 🕶 | Member 🔻 | PA 🖛             |       |           |                       |              |                      |               |            |               |                   |        |          |      |
|-----------------|-------------------------|-----------------------|----------|----------|------------------|-------|-----------|-----------------------|--------------|----------------------|---------------|------------|---------------|-------------------|--------|----------|------|
| 1 -             |                         |                       |          |          |                  |       |           |                       |              |                      |               |            |               |                   |        |          |      |
|                 | PROVIDER ENROLL         | MENT                  |          |          |                  |       |           |                       |              | Note Pad             | External Link | s <b>▼</b> | ★ My Fa       | vorites 🕶         | 🖨 Prin | 2        | Help |
| Provider Portal | New Enrollment          | $\pi$                 |          |          |                  |       |           |                       |              |                      |               |            |               |                   |        |          |      |
| 9:              | Track Application       | *                     |          |          |                  | Name: |           |                       |              |                      |               |            |               |                   |        |          |      |
| My Remine       |                         | 2                     |          |          |                  |       |           |                       |              | ^                    | III C         | alendaı    |               |                   |        |          | ^    |
| Filter By 🗸     | Manage Provider Informa | tion                  |          | O Go     |                  |       |           |                       | Save Filters | <b>▼</b> My Filters▼ | 1             | 3:20       | 23 Ja<br>Mono | anuary 20:<br>day | 23     |          |      |
| Alert Type      | Alert Message           | •                     | Ale      | ert Date | Due Date         | •     | Read      | Tickler Modified Date |              |                      |               |            | 202           | 3 Janua           | Ŋ      |          |      |
| ▲▼              | **                      |                       | Δ.       | 7        | AV               |       | <b>AV</b> | <b>▲</b> ▼            |              |                      | Мо            | Tu         | We            | Th                | Fr S   | a S      | Su   |
|                 |                         |                       |          |          | No Records Found | :     |           |                       |              |                      | 2             | 3          | 4             | 5                 | 6      |          |      |
|                 |                         |                       |          |          |                  |       |           |                       |              |                      | 9             | 10         | 11            | 12                | 13 1   |          |      |
|                 |                         |                       |          |          |                  |       |           |                       |              |                      | 16            | 17         | 18            | 19                | 20 2   |          |      |
|                 |                         |                       |          |          |                  |       |           |                       |              |                      | 23<br>30      | 24<br>31   | 25            | 26                | 27 2   |          |      |
|                 |                         |                       |          |          |                  |       |           |                       |              |                      | •             |            |               | Today             |        | <b>→</b> |      |
|                 |                         |                       |          |          |                  |       |           |                       |              |                      |               |            |               |                   |        |          |      |
|                 |                         |                       |          |          |                  |       |           |                       |              |                      |               |            |               |                   |        |          |      |

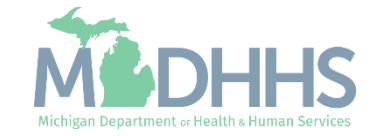

• Click step 2: Specialties

Note: some steps are required versus optional

| ► Last Login: 13 FEB, 2024 09:47 AM                     |                   |                           | 💾 Note                  | Pad 🛛 🚷 Externa    | Links 🛨 🔺 My Favor    | ites 👻 🚔 Print   | 9       |
|---------------------------------------------------------|-------------------|---------------------------|-------------------------|--------------------|-----------------------|------------------|---------|
| Provider Portal > Individual Modification               |                   |                           |                         |                    |                       |                  |         |
|                                                         |                   | Name:                     |                         |                    |                       |                  |         |
| Close Indo Update                                       |                   |                           |                         |                    |                       |                  |         |
| COMPLETE MODIFICATION CHECKLIS                          | T ONLY NEEDS TO E | E COMPLETED WHEN ADDING N | W INFORMATION OR UPDATI | IG ANY STEP IN THE | MODIFICATION          |                  |         |
| View/Update Provider Data - Individual                  |                   |                           |                         |                    |                       |                  |         |
|                                                         |                   |                           | Busi                    | ness Process W     | izard - Provider Data | Modification (In | ndividu |
| Step                                                    | Required          | Last Modification Date    | Last Review Date        | Status             | Modification Status   | Step Rem         | nark    |
| Step 1: Provider Basic Information                      | Required          | 06/27/2023                | 06/27/2023              | Complete           |                       |                  |         |
| Step 2: Specialties                                     | Required          | 06/27/2023                | 06/27/2023              | Complete           |                       |                  |         |
| Step 3: Associate Billing Provider/Other Associations   | Required          | 06/27/2023                | 06/27/2023              | Complete           |                       |                  |         |
| Step 4: License/Certification/Other                     | Optional          | 06/27/2023                | 06/27/2023              | Complete           |                       |                  |         |
| Step 5: Provider Controlling Interest/Ownership Details | Required          | 06/27/2023                | 06/27/2023              | Complete           |                       |                  |         |
| Step 6: Taxonomy Details                                | Required          | 06/27/2023                | 06/27/2023              | Complete           |                       |                  |         |
| Step 7: View Servicing Provider Details                 | Optional          | 06/27/2023                | 06/27/2023              | Complete           |                       |                  |         |
| Step 8: Associate MCO Plan                              | Optional          | 06/27/2023                | 06/27/2023              | Complete           |                       |                  |         |
| Step 9: Upload Documents                                | Optional          | 06/27/2023                | 06/27/2023              | Complete           |                       |                  |         |
| Step 10: Complete Modification Checklist                | Required          | 06/27/2023                | 06/27/2023              | Incomplete         |                       |                  |         |
| alian da anti-rita da diferente a Barrena Mar Barriano  | Required          | 06/27/2023                | 06/27/2023              | Complete           |                       |                  |         |
| Step 11: Submit Modification Request for Review         |                   |                           |                         |                    |                       |                  |         |

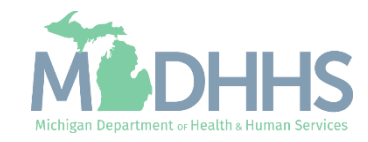

- The provider's current specialties will be displayed.
- Click Add to enter the CHW Specialty to the provider's enrollment.

|                                                   |                             | 02 1441 000    | 0.00.50 444                |             |                               |           |                               |                          | -                     | Note Ded C                | Tutomal Link  |                                |              |                 | ~       |
|---------------------------------------------------|-----------------------------|----------------|----------------------------|-------------|-------------------------------|-----------|-------------------------------|--------------------------|-----------------------|---------------------------|---------------|--------------------------------|--------------|-----------------|---------|
|                                                   | Last Log                    | n: 23 JAN, 202 | 3 U8:52 AM                 |             |                               |           |                               |                          |                       | Note Pad                  | External Link | s∙ ★my                         | Favorites *  | E Print         | v       |
| Provider Portal >                                 | Individual Modif            | cation         |                            |             |                               |           |                               |                          |                       |                           |               |                                |              |                 |         |
| 4:                                                |                             |                |                            |             |                               |           | Name:                         |                          |                       |                           |               |                                |              |                 |         |
|                                                   |                             |                |                            |             |                               |           |                               |                          |                       |                           |               |                                |              |                 |         |
| Close Add                                         | Primary Spe                 | ciality        |                            |             |                               |           |                               |                          |                       |                           |               |                                |              |                 |         |
| Close • Add                                       | Primary Spe                 | ciality        |                            |             |                               |           |                               |                          |                       |                           |               |                                |              |                 |         |
| Close Add Specialty/S                             | Primary Spe                 | List           |                            |             |                               |           |                               |                          |                       |                           |               |                                |              |                 |         |
| Close Add<br>Specialty/S                          | Primary Spe                 | List           |                            |             | And                           | Filter By | ~                             |                          | And                   | Operational Statu         | s Active      | <ul> <li>O Go</li> </ul>       | Save Filte   | ers <b>y</b> My | Filte   |
| Close Add<br>Specialty/S                          | Primary Spe                 | List           |                            |             | And                           | Filter By | ~                             |                          | And                   | Operational Statu         | s Active      | <b>O</b> G0                    | 💾 Save Filte | ers <b>Y</b> My | Filte   |
| Close Add Specialty/Subsp                         | Primary Spe<br>Subspecialty | List           | Start D:                   | ate         | And<br>End Date               | Filter By | ✓                             | Operational Status       | And (                 | Dperational Statu<br>Date | s Active      | Go Go Go                       | Save Filte   | ers <b>Y</b> My | / Filte |
| Close Add Specialty/S Filter By Specialty/Subsp   | Primary Spe<br>Subspecialty | List           | Start D:<br>▲▼             | ate         | And<br>End Date               | Filter By | v<br>Status<br>∡⊽             | Operational Status<br>▲▼ | And a Inactivation    | Dperational Statu<br>Date | S Active      | Go     Go     mary Specialty ( | Save Filte   | ers <b>Y</b> My | / Filte |
| Close Add Specialty/S Filter By Specialty/Subsp A | Primary Spe<br>Subspecialty | List           | Start D:<br>▲▼<br>01/23/20 | ate<br>1023 | And<br>End Date<br>12/31/2999 | Filter By | ✓<br>Status<br>▲▽<br>Approved | Operational Status       | And (<br>Inactivation | Dperational Statu<br>Date | S Active      | C GO<br>mary Specialty (       | Y/N)         | ers <b>T</b> My | / Filte |

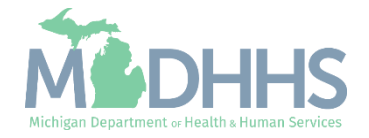

- From the Provider Type dropdown menu select Non-Physicians.
- From the Specialty dropdown select Community Health Worker (CHW).
- (Note: There is no need to fill in an End Date)
- Depending on the Specialty chosen, Available Subspecialties will populate.
- Select Available Subspecialties and click >> to add to the Associated Subspecialties list.
- Click OK.

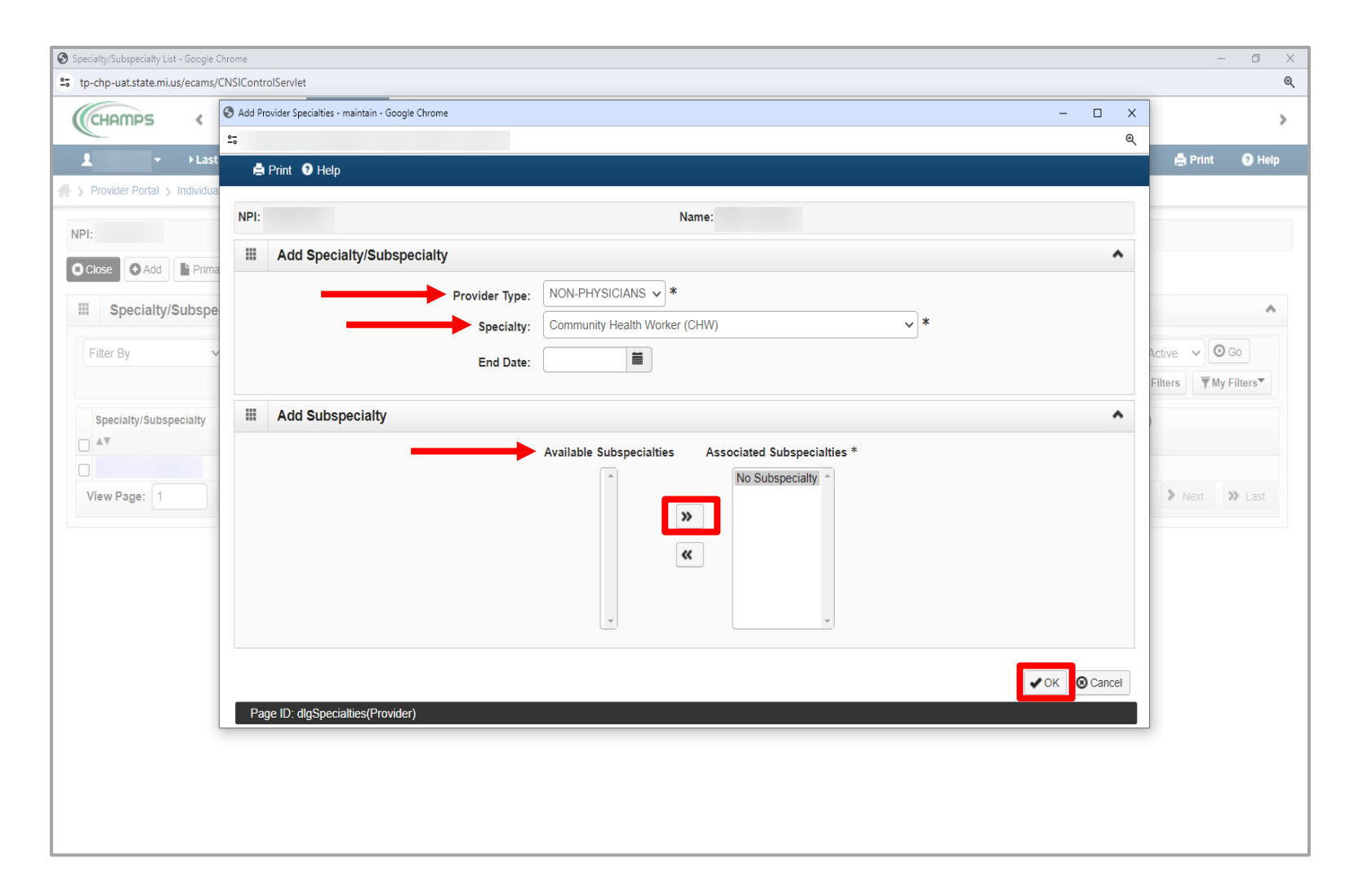

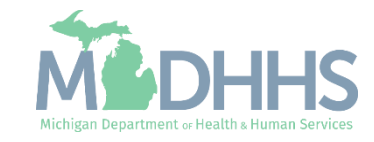

 After adding the specialty click the Primary Specialty button.

| e O Add Primary Speciality Specialty/Subspecialty List er By  And Filter By  And Filter By  Save Filter By  Save Filter By | ve 🗸 🖸 Go                |
|----------------------------------------------------------------------------------------------------|--------------------------|
| Specialty/Subspecialty List                                                                                                | ve 🗸 🖸 Go                |
| er By  And Filter By  And Operational Status Ac Save Filter Status                                                         | ve 🗸 🖸 Go                |
| 🗎 Save F                                                                                                    |                          |
|                                                                                                    | ters <b>T</b> My Filters |
| ecialty/Subspecialty Start Date End Date Status Operational Status Inactivation Date Primary Special                       | y (Y/N)                  |
|                                                                                                    |                          |
| Immunity Health Worker (CHW)/No Subspeciality 02/12/2024 12/31/2999 In Review Active No                                    |                          |
|                                                                                                    | <b>A</b> 11-14           |
|                                                                                                    | e non                    |

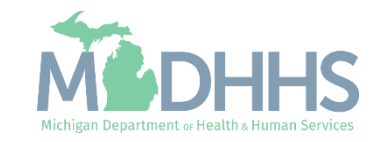

#### Provider Modification: Step 2: Add Primary Specialty

- From the Primary Specialty/Subspecialty dropdown menu select: Non-Physicians/Community Healthy Worker/No Subspecialty.
- Note, the Board Certified and Board Eligible indicators prepopulate to No.
  - If the provider is Board Certified or Eligible, update the buttons to Yes, and additional information will be required in step 5.
- Once complete click Save, then Close.

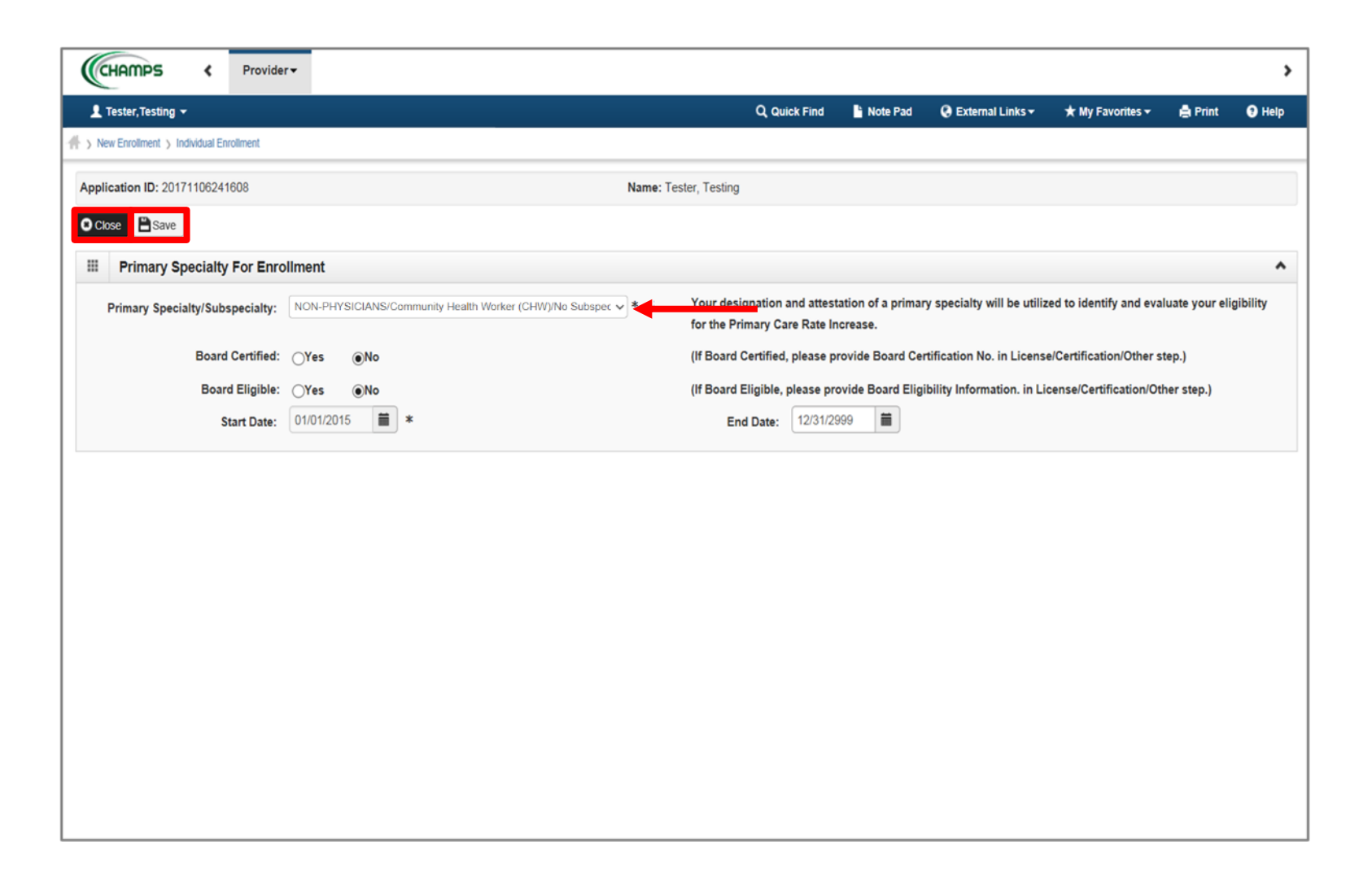

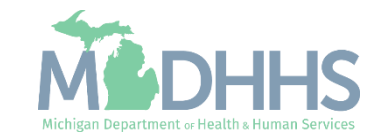

Provider Modification: Step 2: Add Primary Specialty

- The newly added CHW specialty will be listed with an 'In Review' status.
- Click Close to return to the business process wizard steps.

|                                                                                                    | VLast Login: 13 FEB, 2024 09:47 AM     Note Pad     Pad     External Links * * My Favorites * Print     O     Add     Primary Speciality     And     Primary Speciality     Primary Speciality     Pr                                                                                                    | LastLogin: 15 FEB, 2024 09:47 AM     Note Pad     Gettermal Links*     * My Favorites*     Print                                                                                                    | Last Login: 13 FEB, 522 40 54/T AM Provider Portal > Individual Modification Provider Portal > Individual Modification Is Speciality/Subspeciality Speciality/Subspeciality Speciality/Subspeciality Speciality/Subspeciality Start Date End Date Start Date Source and an analysis of the Page Contt Save Faters View Page: 1 Save to Excel View Page: 1 Save to Excel View Page: 1 Save to Excel View Page: 1 Save to Excel View Page: 1 Comparisonal Status Comparisonal Status Comparison |                             |                           |               |            |            |             |                    |                    |                  |                         | _         |
|----------------------------------------------------------------------------------------------------|----------------------------------------------------------------------------------------------------|----------------------------------------------------------------------------------------------------|----------------------------------------------------------------------------------------------------|-----------------------------|---------------------------|---------------|------------|------------|-------------|--------------------|--------------------|------------------|-------------------------|-----------|
| Provider Portal > Individual Modification                                                                                                    | Add   Primary Speciality Can be primary Speciality And Filter By   And Filter By  And Filter By  And Operational Status  And Operational Status  And Operational Status  And Operational Status  And Operational Status  And Pilter By  And Operational Status  And Operational Status  And Pilter By  And Operational Status  And Operational Status  And Pilter By       And Operational Status     And Operational Status     And Operational Status     And Pilter By     And Operational Status     And Operational Status     And Pilter By     And Operational Status     And Operational Status     And Pilter By     And Pilter By     And Operational Status     And Operational Status     And Pilter By     And Operational Status     And Operational Status     And     And <                                                                                                    | Provder Portal > Individual Modification                                                                                                    | Provider Portal > Individual Modification                                                                                                    | ▼ → Last                    | Login: 13 FEB, 2024 09:47 | AM            |            |            |             | La Note Pad        | 🕃 External Links 🕶 | ★ My Favorite    | es 🔻 🚔 Print            | 9         |
| Name:         Speciality/Subspeciality       And       Filter By       And       Filter By       And Operational Status       Active       Operational Status       Active       Primary Speciality (Y/N)       Av       Av                                                                                                    | Add Primary Speciality     Add   Primary Speciality/Subspeciality List    by     And     Filter By     And     Filter By     And Operational Status     Active     Start Date     End Date     Start Date     End Date     Start Date     End Date     Start Date     End Date     Start Date     End Date     Start Date     End Date     Start Date     End Date     Start Date   End Date   Start Date   End Date   Start Date   End Date   Start Date   Image: 1     Viewing Page: 1     Viewing Page: 1     Start Date     Start Date     End Date   Start Date   End Date   Start Date      Image: 1     Viewing Page: 1                                                                                                    | It Mane:<br>Cose Add Primary Speciality<br>Speciality/Subspeciality List<br>Filter By And Filter By And Filter By And Priter By And Operational Status Active O Co<br>Save Filters Why View State Date End Date Status Operational Status Inactivation Date Primary Speciality (ViN)<br>AT AT AT AT AT AT AT AT AT AT AT AT AT A                                                                                                    | It : Name:<br>Coole O Add Primary Specially<br>Specially/Subspecialty List<br>Filter By And Filter By And Filter By And Operational Status Active O Co<br>Save Filtes Thy Filter<br>Specially/Subspecialty<br>AT AT AT AT AT<br>Communy Health Worker (CHWIN's Subspecialty<br>Coll 2022 12/31/299 Approved Active Yes<br>View Page: 1 O Co Page Count C Save to Excel                                                                                                    | Provider Portal > Individua | I Modification            |               |            |            |             |                    |                    |                  |                         |           |
| Specialty/Subspecialty     And     Filter By     And     Filter By     Start Date   End Date   Atal   Atal     Atal     Atal     Atal     Atal     Atal     Atal     Atal     Atal     Atal     Atal                                                                                                    | Add ▶ Primary Speciality<br>Deciality/Subspeciality List       By     And     Filter By     And Operational Status     Active     O Go       Bity/Subspeciality     Start Date     End Date     Status     Operational Status     Active     O Go       Bity/Subspeciality     Start Date     End Date     Status     Operational Status     Inactivation Date     Primary Speciality (Y/N)       Autive     Autive     Autive     Autive     Autive     No       Nunity Health Worker (CHW)/No Subspeciality     02/12/2024     12/31/2999     In Review     No       06/21/2023     12/31/2999     Approved     Active     Yes                                                                                                    | Core And     Filter By     And     Filter By     And     Filter By     And     Filter By     And     Filter By     And     Filter By     And     Filter By     And     Filter By     And     Filter By     And     Filter By     And     Filter By     And     Filter By     And     Filter By     And     Filter By     And   Filter By     And   Filter By     And   Filter By     And   Filter By     And   Filter By     And   Filter By     Start Date   Filter By     Art   Art   Art    Art   Art   Art    Art    Art    Art   Art   Art   Art   Art    Art   Art   Art   Art   Art <td>Cicce And   Primary Speciality     Specialty/Subspecialty     And   Filter By     And   Filter By   And   And   And   Community Health Worker (CHWVNo Subspecialty   Ocol   Property Property   Ocol   Property Property   Ocol</td> <td>l:</td> <td></td> <td></td> <td></td> <td>Name:</td> <td></td> <td></td> <td></td> <td></td> <td></td> <td></td>                                                                                                    | Cicce And   Primary Speciality     Specialty/Subspecialty     And   Filter By     And   Filter By   And   And   And   Community Health Worker (CHWVNo Subspecialty   Ocol   Property Property   Ocol   Property Property   Ocol                                                                                                    | l:                          |                           |               |            | Name:      |             |                    |                    |                  |                         |           |
| Specialty/Subspecialty List         Filter By       And       Filter By       And Operational Status       Active       O ()         Specialty/Subspecialty       Start Date       End Date       Status       Operational Status       Active       O ()         Specialty/Subspecialty       Start Date       End Date       Status       Operational Status       Inactivation Date       Primary Specialty (Y/N)         Av       Av       Av       Av       Av       Av       Av       Av         Community Health Worker (CHW)/No Subspecialty       02/12/2024       12/31/2999       In Review       Hourse       No                                                                                                    | And       Filter By       Image: Status       And Operational Status       Active       O Go         Bave Filters       T       Image: Status       Operational Status       Image: Status       Operational Status       Image: Status       Operational Status       Image: Status       Operational Status       Image: Status       Image: Status       Operational Status       Image: Status       Image: Status       Operational Status       Image: Status       Image: Status <t< td=""><td>Specialty/Subspecialty List     Filter By     And Filter By     And Filter By     And Operational Status     Status     Specialty/Subspecialty     Specialty/Subspecialty     Specialty     Specialty     Specialty     Specialty     Specialty  <!--</td--><td>Image: Speciality/Subspeciality List         Filter By       And Filter By         Speciality/Subspeciality       And Filter By         Speciality/Subspeciality       Start Date       End Date         Av       Av         Community Health Worker (CHW)/No Subspeciality       02/12/2024       12/01/299         Officer CHW/No Subspeciality       06/21/2023       12/01/299         View Page: 1       Go Page Count @ Save to Excel       Viewing Page: 1</td><td>Close • Add Prima</td><td>ary Speciality</td><td></td><td></td><td></td><td></td><td></td><td></td><td></td><td></td><td></td></td></t<> | Specialty/Subspecialty List     Filter By     And Filter By     And Filter By     And Operational Status     Status     Specialty/Subspecialty     Specialty/Subspecialty     Specialty     Specialty     Specialty     Specialty     Specialty </td <td>Image: Speciality/Subspeciality List         Filter By       And Filter By         Speciality/Subspeciality       And Filter By         Speciality/Subspeciality       Start Date       End Date         Av       Av         Community Health Worker (CHW)/No Subspeciality       02/12/2024       12/01/299         Officer CHW/No Subspeciality       06/21/2023       12/01/299         View Page: 1       Go Page Count @ Save to Excel       Viewing Page: 1</td> <td>Close • Add Prima</td> <td>ary Speciality</td> <td></td> <td></td> <td></td> <td></td> <td></td> <td></td> <td></td> <td></td> <td></td> | Image: Speciality/Subspeciality List         Filter By       And Filter By         Speciality/Subspeciality       And Filter By         Speciality/Subspeciality       Start Date       End Date         Av       Av         Community Health Worker (CHW)/No Subspeciality       02/12/2024       12/01/299         Officer CHW/No Subspeciality       06/21/2023       12/01/299         View Page: 1       Go Page Count @ Save to Excel       Viewing Page: 1                                                                                                    | Close • Add Prima           | ary Speciality            |               |            |            |             |                    |                    |                  |                         |           |
| Specialty/Subspecialty List          Filter By       And       Filter By       And       Filter By       And Operational Status       Active       Image: Comparison of the status         Specialty/Subspecialty       Start Date       End Date       Status       Operational Status       Inactivation Date       Primary Specialty (Y/N)         Av       Av       Av       Av       Av       Av       Av       Av       Av         Community Health Worker (CHW)No Subspecialty       02/12/2024       12/31/2999       In Review       means       No       No                                                                                                    | And Filter By  And Filter By And Filter By And Filter By And Operational Status Active  And Operational Status Active  And And And Active  And And And And And And Active  And And And Active  And And And Active  And And And And And And And And And And                                                                                                    | Filter By And   Filter By And   Specialtly/Subspecialty     Specialty/Subspecialty     Start Date   End Date   AT   AT <                                                                                                    | i       Speciality/Subspeciality List         Filter By       And Filter By         Speciality/Subspeciality       And Filter By         Speciality/Subspeciality       Start Date         Av       Av         Av       Av         Community Health Worker (CHW)No Subspeciality       02/12/2024         06/21/2023       12/31/2999         In Review       review         View Page:       1         Or Page Count       Save to Excel                                                                                                    |                             |                           |               |            |            |             |                    |                    |                  |                         |           |
| Filter By       And       Filter By       Active       Active <td>And Filter By  And Filter By And Filter By And Operational Status Active  OGO Save Filters And Operational Status Active  OGO Save Filters And Operational Status Active OGO Save Filters And Operational Status Active OGO Save Filters And Operational Status Active OGO Save Filters And Operational Status Active OGO Save Filters And Operational Status Active OGO Save Filters And Operational Status Active OGO Save Filters And Operational Status Active OGO Save Filters And Operational Status Active OGO Save Filters And Operational Status Active OGO Save Filters And Operational Status Active OGO Save Filters And Operational Status Active OGO Save Filters And Operational Status Active OGO Save Filters And Operational Status Active And And And And And And And And And And</td> <td>Filter By And     Filter By     And Operational Status     Active     Specialty/Subspecialty     Start Date     AT     AT     AT     AT     AT     AT     AT     AT     AT     AT     AT     AT     AT     AT     AT     AT     AT     AT     AT     AT     AT              And</td> <td>Filter By And Filter By And Operational Status Active Oce   Speciality/Subspeciality Start Date End Date Status Operational Status Inactivation Date Primary Speciality (YN)   AT AT &lt;</td> <td>Specialty/Subspe</td> <td>cialty List</td> <td></td> <td></td> <td></td> <td></td> <td></td> <td></td> <td></td> <td></td> <td></td> | And Filter By  And Filter By And Filter By And Operational Status Active  OGO Save Filters And Operational Status Active  OGO Save Filters And Operational Status Active OGO Save Filters And Operational Status Active OGO Save Filters And Operational Status Active OGO Save Filters And Operational Status Active OGO Save Filters And Operational Status Active OGO Save Filters And Operational Status Active OGO Save Filters And Operational Status Active OGO Save Filters And Operational Status Active OGO Save Filters And Operational Status Active OGO Save Filters And Operational Status Active OGO Save Filters And Operational Status Active OGO Save Filters And Operational Status Active OGO Save Filters And Operational Status Active And And And And And And And And And And                                                                                                    | Filter By And     Filter By     And Operational Status     Active     Specialty/Subspecialty     Start Date     AT     AT     AT     AT     AT     AT     AT     AT     AT     AT     AT     AT     AT     AT     AT     AT     AT     AT     AT     AT     AT              And                                                                                                    | Filter By And Filter By And Operational Status Active Oce   Speciality/Subspeciality Start Date End Date Status Operational Status Inactivation Date Primary Speciality (YN)   AT AT <                                                                                                    | Specialty/Subspe            | cialty List               |               |            |            |             |                    |                    |                  |                         |           |
| Specialty/Subspecialty       Start Date       End Date       Status       Operational Status       Inactivation Date       Primary Specialty (Y/N)         AV       AV <t< td=""><td>alty/Subspecialty       Start Date     End Date     Status     Operational Status     Inactivation Date     Primary Specialty (Y/N)       av     av     av     av     av     av     av     av       nunity Health Worker (CHW)/No Subspecialty     02/12/2024     12/31/2999     In Review     Av     Av     No       06/21/2023     12/31/2999     Approved     Active     Yes</td><td>Specialty/Subspecialty       Start Date       End Date       Status       Operational Status       Inactivation Date       Primary Specialty (Y/N)         ▲▼       ▲▼       ▲▼       ▲▼       ▲▼       ▲▼       ▲▼       ▲▼       ▲▼       ▲▼       ▲▼       ▲▼       ▲▼       ▲▼       ▲▼       ▲▼       ▲▼       ▲▼       ▲▼       ▲▼       ▲▼       ▲▼       ▲▼       ▲▼       ▲▼       ▲▼       ▲▼       ▲▼       ▲▼       ▲▼       ▲▼       ▲▼       ▲▼       ▲▼       ▲▼       ▲▼       ▲▼       ▲▼       ▲▼       ▲▼       ▲▼       ▲▼       ▲▼       ▲▼       ▲▼       ▲▼       ▲▼       ▲▼       ▲▼       ▲▼       ▲▼       ▲▼       ▲▼       ▲▼       ▲▼       ▲▼       ▲▼       ▲▼       ▲▼       ▲▼       ▲▼       ▲▼       ▲▼       ▲▼       ▲▼       ▲▼       ▲▼       ▲▼       ▲▼       ▲▼       ▲▼       ▲▼       ▲▼       ▲▼       ▲▼       ▲▼       ▲▼       ▲▼       ▲▼       ▲▼       ▲▼       ▲▼       ▲▼       ▲▼       ▲▼       ▲▼       ▲▼       ▲▼       ▲▼       ▲▼       ▲▼       ▲▼       ▲▼       ▲▼       ▲▼       ▲▼       ▲▼       ▲▼       ▲▼       &lt;</td><td>Specialty/Subspecialty   AT   AT</td><td>Filter By</td><td>•</td><td></td><td>And</td><td>Filter By</td><td>~</td><td></td><td>And Op</td><td>erational Status</td><td>Active 🗸 🖸</td><td>Go</td></t<>                                                                                                    | alty/Subspecialty       Start Date     End Date     Status     Operational Status     Inactivation Date     Primary Specialty (Y/N)       av     av     av     av     av     av     av     av       nunity Health Worker (CHW)/No Subspecialty     02/12/2024     12/31/2999     In Review     Av     Av     No       06/21/2023     12/31/2999     Approved     Active     Yes                                                                                                    | Specialty/Subspecialty       Start Date       End Date       Status       Operational Status       Inactivation Date       Primary Specialty (Y/N)         ▲▼       ▲▼       ▲▼       ▲▼       ▲▼       ▲▼       ▲▼       ▲▼       ▲▼       ▲▼       ▲▼       ▲▼       ▲▼       ▲▼       ▲▼       ▲▼       ▲▼       ▲▼       ▲▼       ▲▼       ▲▼       ▲▼       ▲▼       ▲▼       ▲▼       ▲▼       ▲▼       ▲▼       ▲▼       ▲▼       ▲▼       ▲▼       ▲▼       ▲▼       ▲▼       ▲▼       ▲▼       ▲▼       ▲▼       ▲▼       ▲▼       ▲▼       ▲▼       ▲▼       ▲▼       ▲▼       ▲▼       ▲▼       ▲▼       ▲▼       ▲▼       ▲▼       ▲▼       ▲▼       ▲▼       ▲▼       ▲▼       ▲▼       ▲▼       ▲▼       ▲▼       ▲▼       ▲▼       ▲▼       ▲▼       ▲▼       ▲▼       ▲▼       ▲▼       ▲▼       ▲▼       ▲▼       ▲▼       ▲▼       ▲▼       ▲▼       ▲▼       ▲▼       ▲▼       ▲▼       ▲▼       ▲▼       ▲▼       ▲▼       ▲▼       ▲▼       ▲▼       ▲▼       ▲▼       ▲▼       ▲▼       ▲▼       ▲▼       ▲▼       ▲▼       ▲▼       ▲▼       ▲▼       ▲▼       <                                                                                                    | Specialty/Subspecialty   AT   AT                                                                                                    | Filter By                   | •                         |               | And        | Filter By  | ~           |                    | And Op             | erational Status | Active 🗸 🖸              | Go        |
| Specialty/Subspecialty     Start Date     End Date     Status     Operational Status     Inactivation Date     Primary Specialty (Y/N)       ▲▼     ▲▼     ▲▼     ▲▼     ▲▼     ▲▼     ▲▼     ▲▼     ▲▼     ▲▼     ▲▼     ▲▼     ▲▼     ▲▼     ▲▼     ▲▼     ▲▼     ▲▼     ▲▼     ▲▼     ▲▼     ▲▼     ▲▼     ▲▼     ▲▼     ▲▼     ▲▼     ▲▼     ▲▼     ▲▼     ▲▼     ▲▼     ▲▼     ▲▼     ▲▼     ▲▼     ▲▼     ▲▼     ▲▼     ▲▼     ▲▼     ▲▼     ▲▼     ▲▼     ▲▼     ▲▼     ▲▼     ▲▼     ▲▼     ▲▼     ▲▼     ▲▼     ▲▼     ▲▼     ▲▼     ▲▼     ▲▼     ▲▼     ▲▼     ▲▼     ▲▼     ▲▼     ▲▼     ▲▼     ▲▼     ▲▼     ▲▼     ▲▼     ▲▼     ▲▼     ▲▼     ▲▼     ▲▼     ▲▼     ▲▼     ▲▼     ▲▼     ▲▼     ▲▼     ▲▼     ▲     ▲     ▲     ▲     ▲     ▲     ▲     ▲     ▲     ▲     ▲     ▲     ▲     ▲     ▲     ▲     ▲     ▲     ▲     ▲     ▲     ▲     ▲     ▲     ▲     ▲     ▲     ▲     ▲     ▲     ▲     ▲     ▲     ▲     ▲     ▲                                                                                                    | Start Date     End Date     Status     Operational Status     Inactivation Date     Primary Specialty (Y/N)       Av     Av     Av     Av     Av     Av     Av     Av       nunity Health Worker (CHW) No Subspecialty     02/12/2024     12/31/2999     In Review     No     No       06/21/2023     12/31/2999     Approved     Active     Ves                                                                                                    | specially/Subspecially Start Date End Date Starts Operational Status Inactivation Date Primary Speciality (V/N)   of ommunity Health Worker (CHWyNo Subspecially 02/12/2024 12/31/2999 In Review Review No   of Community Health Worker (CHWyNo Subspecialty 02/12/2023 12/31/2999 Approved Active No   vew Page: 1 O Go Page Count E Save to Excel Vewing Page: Vewing Page:                                                                                                    | specially/Subspecially Start Date Find Date Status Operational Status Inactivation Date Primary Specially (Y/N)   of onmunity Health Worker (CHWyNo Subspecially 0/12/2024 12/31/2999 In Review Active No   of of 0/21/2023 12/31/2999 Approved Active Ves                                                                                                    |                             |                           |               |            |            |             |                    |                    |                  | Save Filters <b>T</b> M | / Filters |
| ▲▼         ▲▼         ▲▼         ▲▼         ▲▼         ▲▼         ▲▼         ▲▼           Community Health Worker (CHW)/No Subspecialty         02/12/2024         12/31/2999         In Review         ▲▼         No                                                                                                    | ▲▼         ▲▼         ▲▼         ▲▼         ▲▼         ▲▼         ▲▼         ▲▼         ▲▼         ▲▼         ▲▼         ▲▼         ▲▼         ▲▼         ▲▼         ▲▼         ▲▼         ▲▼         ▲▼         ▲▼         ▲▼         ▲▼         ▲▼         ▲▼         ▲▼         ▲▼         ▲▼         ▲▼         ▲▼         ▲▼         ▲▼         ▲▼         ▲▼         ▲▼         ▲▼         ▲▼         ▲▼         ▲▼         ▲▼         ▲▼         ▲▼         ▲▼         ▲▼         ▲▼         ▲▼         ▲▼         ▲▼         ▲▼         ▲▼         ▲▼         ▲▼         ▲▼         ▲▼         ▲▼         ▲▼         ▲▼         ▲▼         ▲▼         ▲▼         ▲▼         ▲▼         ▲▼         ▲▼         ▲▼         ▲▼         ▲▼         ▲▼         ▲▼         ▲▼         ▲▼         ▲▼         ▲▼         ▲▼         ▲▼         ▲▼         ▲▼         ▲▼         ▲▼         ▲▼         ▲▼         ▲▼         ▲▼         ▲▼         ▲▼         ▲▼         ▲▼         ▲▼         ▲▼         ▲▼         ▲▼         ▲▼         ▲▼         ▲▼         ▲▼         ▲▼         ▲▼         ▲▼         ▲▼         ▲▼         ▲▼         ▲▼         ▲▼                                                                                                            | Av Av                                                                                                    | AT AT                                                                                                    | Specialty/Subspecialty      |                           |               | Start Date | End Date   | Status      | Operational Status | Inactivation Date  | Primary S        | pecialty (Y/N)          |           |
| Community Health Worker (CHW)/No Subspecialty 02/12/2024 12/31/2999 In Review House No                                                                                                    | No       nunity Health Worker (CHW)No Subspeciality     02/12/2024     12/31/2999     In Review     No       06/21/2023     12/31/2999     Approved     Active     Yes                                                                                                    | Community Health Worker (CHW)No Subspeciality 02/12/2024 12/31/2999 In Review No     OGO Page Count Save to Excel Viewing Page: 1 Viewing Page: 1 Viewing Page: 1                                                                                                    | Community Health Worker (CHW)/No Subspeciality 02/12/2024 12/31/2999 In Review No     06/21/2023 12/31/2999 Approved Active Yes     View Page: 1 Image: Count Image: Count Image: Count Image: Count Image: Count     View Page: 1 Image: Count Image: Count Image: Count Image: Count Image: Count                                                                                                    | ▲▼                          |                           |               | <b>▲</b> ▼ | ▲▼         | <b>▲</b> ∇  | <b>▲</b> ▼         | <b>▲</b> ▼         | ▲▼               |                         |           |
|                                                                                                    | 06/21/2023     12/31/2999     Approved     Active     Yes       ane: 1     0 Go     B Page Count     Save to Excel     Viewing Page: 1     (Clifted Count     Next     Next     Next     Next     Next     Next                                                                                                    | OG/21/2023 12/31/2999 Approved Active Yes     View Page: 1 Image Count Image Save to Excel     Viewing Page: 1     Image Count     Image Count                                                                                                    | Op/Car/2023     12/31/2999     Approved     Active     Yes         View Page:     1     O Go     Page Count     Image:     Save to Excel                                                                                                    | Community Health Worker     | (CHW)/No Subspecialty     |               | 02/12/2024 | 12/31/2999 | In Review   | Active             |                    | No               |                         |           |
| 06/2/1/20/23 12/3/1/2999 Approved Active Yes                                                                                                    | ane: 1 O Go Bare Count @ Save to Event Viewing Page: 1 @ First & Prev > Nevt >> La                                                                                                    | View Page: 1 O Go Page Count Save to Excel Viewing Page: 1 Save to Excel Next > Next >                                                                                                    | View Page: 1 O Go Page Count Save to Excel Viewing Page: 1 * First Prev Next >>                                                                                                    |                             |                           |               | 06/21/2023 | 12/31/2999 | Approved    | Active             |                    | Yes              |                         |           |
| View Page:     1     O Go     Image: Page Count     Image: Save to Excel     Viewing Page: 1     Image: Save to Excel                                                                                                    |                                                                                                    |                                                                                                    |                                                                                                    | View Page: 1                | O Go                      | Save to Excel |            |            | Viewing Pag | ge: 1              |                    | K First          | rev 🕨 Next              | » La      |
|                                                                                                    |                                                                                                    |                                                                                                    |                                                                                                    |                             |                           |               |            |            |             |                    |                    |                  |                         |           |
|                                                                                                    |                                                                                                    |                                                                                                    |                                                                                                    |                             |                           |               |            |            |             |                    |                    |                  |                         |           |
|                                                                                                    |                                                                                                    |                                                                                                    |                                                                                                    |                             |                           |               |            |            |             |                    |                    |                  |                         |           |
|                                                                                                    |                                                                                                    |                                                                                                    |                                                                                                    |                             |                           |               |            |            |             |                    |                    |                  |                         |           |
|                                                                                                    |                                                                                                    |                                                                                                    |                                                                                                    |                             |                           |               |            |            |             |                    |                    |                  |                         |           |
|                                                                                                    |                                                                                                    |                                                                                                    |                                                                                                    |                             |                           |               |            |            |             |                    |                    |                  |                         |           |
|                                                                                                    |                                                                                                    |                                                                                                    |                                                                                                    |                             |                           |               |            |            |             |                    |                    |                  |                         |           |
|                                                                                                    |                                                                                                    |                                                                                                    |                                                                                                    |                             |                           |               |            |            |             |                    |                    |                  |                         |           |
|                                                                                                    |                                                                                                    |                                                                                                    |                                                                                                    |                             |                           |               |            |            |             |                    |                    |                  |                         |           |
|                                                                                                    |                                                                                                    |                                                                                                    |                                                                                                    |                             |                           |               |            |            |             |                    |                    |                  |                         |           |

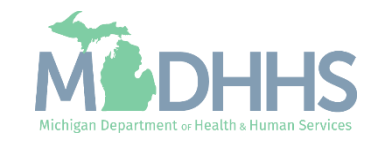

- Step 2: Specialties will show a modification status of Updated.
- Click Step 4: License/Certification/Other.
- Refer to the <u>Enrollment</u> <u>Guide for</u> <u>Rendering/Servicing</u> <u>Providers</u> for complete enrollment instructions.

| <ul> <li>Last Login: 13 FEB, 2024 09:47 AM</li> </ul>   |                        |                            | 💾 Note I                 | Pad 🔇 🥘 Externa   | lLinks 🛪 🔺 My Fa   | avorites <del>-</del> | 🖨 Print     | 9      |
|---------------------------------------------------------|------------------------|----------------------------|--------------------------|-------------------|--------------------|-----------------------|-------------|--------|
| Provider Portal > Individual Modification               |                        |                            |                          |                   |                    |                       |             |        |
| l:                                                      |                        | Name:                      |                          |                   |                    |                       |             |        |
| Close Undo Update                                       |                        |                            |                          |                   |                    |                       |             |        |
| COMPLETE MODIFICATION CHECKLI                           | ST ONLY NEEDS TO BE CO | IPLETED WHEN ADDING NEW IN | FORMATION OR UPDATING AN | Y STEP IN THE MOD | IFICATION          |                       |             |        |
| View/Update Provider Data - Individual                  |                        |                            |                          |                   |                    |                       |             |        |
|                                                         |                        |                            | Busi                     | ness Process W    | izard - Provider D | ata Modifi            | cation (Ind | lividu |
| ) Step                                                  | Required               | Last Modification Date     | Last Review Date         | Status            | Modification Statu | s                     | Step Rema   | ırk    |
| Step 1: Provider Basic Information                      | Required               | 06/27/2023                 | 06/27/2023               | Complete          |                    |                       |             |        |
| Step 2: Specialties                                     | Required               | 06/27/2023                 | 06/27/2023               | Complete          | Updated 🗲          |                       | _           |        |
| Step 3: Associate Billing Provider/Other Associations   | Required               | 06/27/2023                 | 06/27/2023               | Complete          |                    |                       |             |        |
| Step 4: License/Certification/Other                     | Optional               | 06/27/2023                 | 06/27/2023               | Complete          |                    |                       |             |        |
| Step 5: Provider Controlling Interest/Ownership Details | Required               | 06/27/2023                 | 06/27/2023               | Complete          |                    |                       |             |        |
| Step 6: Taxonomy Details                                | Required               | 06/27/2023                 | 06/27/2023               | Complete          |                    |                       |             |        |
| Step 7: View Servicing Provider Details                 | Optional               | 06/27/2023                 | 06/27/2023               | Complete          |                    |                       |             |        |
| Step 8: Associate MCO Plan                              | Optional               | 06/27/2023                 | 06/27/2023               | Complete          |                    |                       |             |        |
| Step 9: Upload Documents                                | Optional               | 06/27/2023                 | 06/27/2023               | Complete          |                    |                       |             |        |
| Step 10: Complete Modification Checklist                | Required               | 06/27/2023                 | 06/27/2023               | Incomplete        |                    |                       |             |        |
| Step 11: Submit Modification Request for Review         | Required               | 06/27/2023                 | 06/27/2023               | Complete          |                    |                       |             |        |
| J                                                       |                        |                            |                          |                   |                    |                       |             |        |

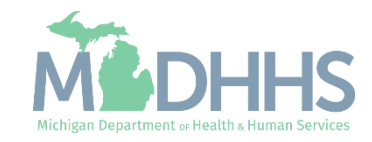

• Click Add.

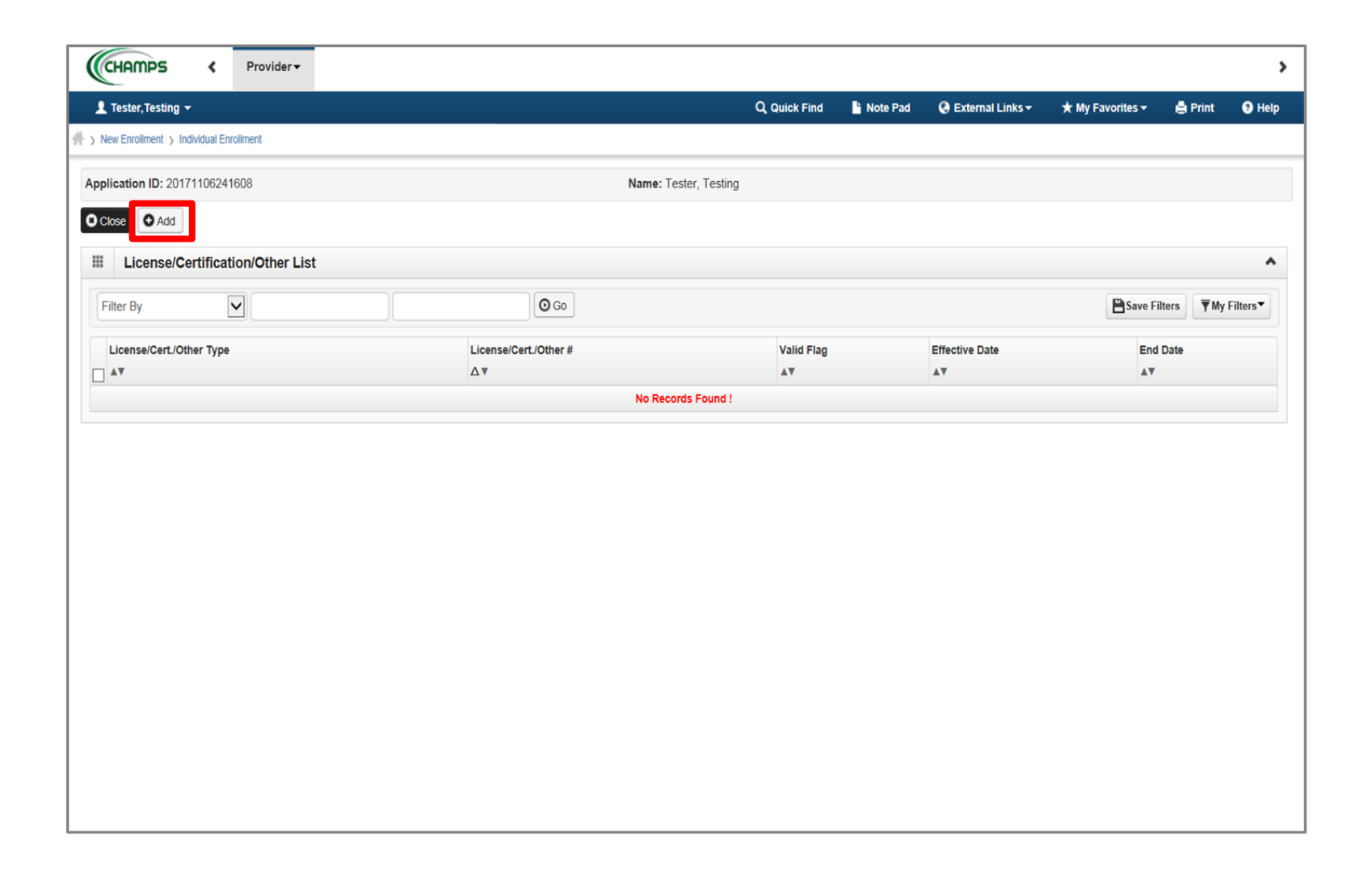

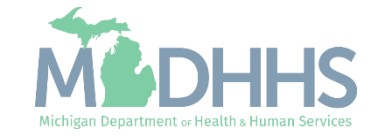

- Complete all fields marked with an asterisk (\*).
  - License/Certification/OtherType: select CHW Registry Certification
  - License/Certification/Other #: input the seven-digit registry number that starts with 20
  - Enter the Effective Date
- Click Confirm License/Certification/Other.
- Click OK.

| https://milogintp.michigan.gov/ - Welcome to MMIS - Internet Explorer |                                       |
|-----------------------------------------------------------------------|---------------------------------------|
| 🚔 Print 😌 Help                                                        |                                       |
| Application ID: 20171106241608                                        | Name: Tester, Testing                 |
| III Add License/Certification/Other                                   |                                       |
| License/Certification/Other Type:                                     | License/Certification/Other #: *      |
| Valid Flag:                                                           |                                       |
| Effective Date: 🗰 *                                                   | End Date:                             |
|                                                                       |                                       |
|                                                                       |                                       |
|                                                                       |                                       |
|                                                                       |                                       |
|                                                                       |                                       |
|                                                                       |                                       |
|                                                                       |                                       |
|                                                                       |                                       |
|                                                                       | O Confirm License/Certification/Other |

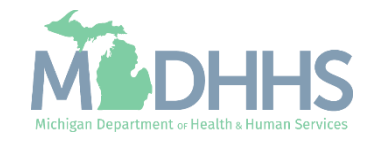

- The License/Certification/Other information will now be displayed
- To add additional License/Certification repeat the same process
- Click Close

| Tester, Testing 👻                      |                     | Q Quick Find          | Note Pad 🛛 😧 External | Links - 🖈 My Favorites - | 🖨 Print          | 😧 He       |
|----------------------------------------|---------------------|-----------------------|-----------------------|--------------------------|------------------|------------|
| New Enrollment > Individual Enrollment |                     |                       |                       |                          |                  |            |
| lication ID: 20171106241608            |                     | Name: Tester, Testing |                       |                          |                  |            |
| close Add                              |                     |                       |                       |                          |                  |            |
| License/Certification/Other List       |                     |                       |                       |                          |                  |            |
| Filter By                              |                     | )                     |                       | Save                     | Filters <b>W</b> | / Filters▼ |
| License/Cert./Other Type               | License/Cert./Other | ¥ Valid Flag          | Effective Date        | End                      | Date             |            |
| A¥                                     | ΔŦ                  | <b>↓</b> ▼            | **                    |                          |                  |            |
| CHW REGISTRY CERTIFICATION             | 1234567             | No                    | 01/01/2010            | 12/31                    | /2999            |            |
|                                        |                     |                       |                       |                          |                  |            |
|                                        |                     |                       |                       |                          |                  |            |
|                                        |                     |                       |                       |                          |                  |            |
|                                        |                     |                       |                       |                          |                  |            |
|                                        |                     |                       |                       |                          |                  |            |
|                                        |                     |                       |                       |                          |                  |            |
|                                        |                     |                       |                       |                          |                  |            |

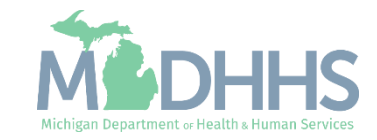

#### Provider Modification: Step 10: Complete Modification Checklist

- The License step will show updated.
- Complete any required steps or update any other steps as needed.
- Click step 10 to complete the modification checklist.

| Last Login: 13 FEB, 2024 09:47 AM                       |                   |                            | hote Note                | Pad 🚱 Externa     | lLinks <del>v</del> ★ My F | avorites 🕶 | 🖨 Print       | <b>9</b> I |
|---------------------------------------------------------|-------------------|----------------------------|--------------------------|-------------------|----------------------------|------------|---------------|------------|
| > Provider Portal > Individual Modification             |                   |                            |                          |                   |                            |            |               |            |
| PI:                                                     |                   | Name:                      |                          |                   |                            |            |               |            |
| Close Undo Update                                       |                   |                            |                          |                   |                            |            |               |            |
| COMPLETE MODIFICATION CHECKLIST ONL                     | Y NEEDS TO BE COM | IPLETED WHEN ADDING NEW IN | FORMATION OR UPDATING AN | Y STEP IN THE MOD | IFICATION                  |            |               |            |
| View/Update Provider Data - Individual                  |                   |                            |                          |                   |                            |            |               |            |
|                                                         |                   |                            | Bus                      | ness Process W    | /izard - Provider D        | Data Modif | ication (Indi | ividua     |
| Step                                                    | Required          | Last Modification Date     | Last Review Date         | Status            | Modification State         | IS         | Step Remar    | k          |
| Step 1: Provider Basic Information                      | Required          | 06/27/2023                 | 06/27/2023               | Complete          |                            |            |               |            |
| Step 2: Specialties                                     | Required          | 06/27/2023                 | 06/27/2023               | Complete          | Updated                    |            |               |            |
| Step 3: Associate Billing Provider/Other Associations   | Required          | 06/27/2023                 | 06/27/2023               | Complete          |                            |            |               |            |
| Step 4: License/Certification/Other                     | Optional          | 06/27/2023                 | 06/27/2023               | Complete          | Updated 🔸                  |            |               |            |
| Step 5: Provider Controlling Interest/Ownership Details | Required          | 06/27/2023                 | 06/27/2023               | Complete          |                            |            |               |            |
| Step 6: Taxonomy Details                                | Required          | 06/27/2023                 | 06/27/2023               | Complete          |                            |            |               |            |
| Step 7: View Servicing Provider Details                 | Optional          | 06/27/2023                 | 06/27/2023               | Complete          |                            |            |               |            |
| Step 8: Associate MCO Plan                              | Optional          | 06/27/2023                 | 06/27/2023               | Complete          |                            |            |               |            |
| Step 9: Upload Documents                                | Optional          | 06/27/2023                 | 06/27/2023               | Complete          |                            |            |               |            |
| Step 10: Complete Modification Checklist                | Required          | 06/27/2023                 | 06/27/2023               | Incomplete        |                            |            |               |            |
| Step 11: Submit Modification Request for Review         | Required          | 06/27/2023                 | 06/27/2023               | Complete          |                            |            |               |            |
| View Page: 1 O Go Page Count Save to Excel              |                   | Viewing                    | Page: 1                  |                   | <b>«</b> First             | Prev       | > Next        | » Las      |
|                                                         |                   |                            |                          |                   |                            |            |               |            |

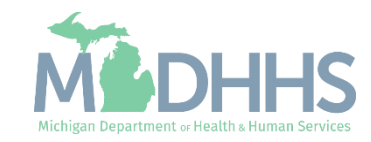

#### Provider Modification: Step 10: Complete Modification Checklist

- Review and select an answer for each required question.
  - Enter comments if necessary.
- Once all questions have been answered click save and close.

|                                                                                                    | ie Pad 📿 Ex        | ternal Links <del>•</del> | ★ My Favorites <del>•</del> | 🚔 Print | <b>9</b> + |
|----------------------------------------------------------------------------------------------------|--------------------|---------------------------|-----------------------------|---------|------------|
| Name:                                                                                                    |                    |                           |                             |         |            |
| ose 🖺 Save                                                                                                    |                    |                           |                             |         |            |
| Manage Provider Checklist                                                                                                    |                    |                           |                             |         | ^          |
| estion                                                                                                    |                    | Answer                    | Comn                        | nents   |            |
|                                                                                                    |                    | <b>AV</b>                 | <b>▲</b> ▼                  |         |            |
| you need to request a Retro Enrollment Date? If Yes, enter the requested Retro Enrollment Date in the comment field.                                                                                                 |                    | Not Complete              | ed 🗸                        |         |            |
| you accept new patients?                                                                                                    |                    | Not Complete              | ed 🗸                        |         |            |
| you have ownership interest in other entities reimbursable by Medicaid and/or Medicare? If Yes, provide details in "Add Ownership Details" step.                                                                     |                    | Not Complete              | ed 🗸                        |         |            |
| e you had any malpractice settlement, judgment, or agreement? If yes, enter dollar amount(s) and date(s).                                                                                                    |                    | Not Complete              | ed 🗸                        |         |            |
| ou are a Nurse Practitioner, Physician Assistant or Nurse Midwife, a Collaborative Agreement is required. Please provide NPI of participating physician. If you don't have an agreement, please answer yes and provi | de an explanation. | Not Complete              | ed 🗸                        |         |            |
| you wish to end date your enrollment or association? If yes, what date and to which NPI association?                                                                                                    |                    | Not Complete              | ed 🗸                        |         |            |
| tal Hyglenist or Dental Therapist-Do you have a collaborative agreement in place? If 'Yes', with what NPI? Enter the NPI of the person or physician you have the agreement with. If you don't have an agreement, ple | ease answer 'Yes'  | Not Complete              | ed 🗸                        |         |            |
| you currently excluded from any State Program?                                                                                                    |                    | Not Complete              | ed 🗸                        |         |            |
| you currently excluded from any Federal Program?                                                                                                    |                    | Not Complete              | ed 🗸                        |         | _          |
| ve you ever had a criminal or health-related conviction?                                                                                                    |                    | Not Complete              | ed 🗸                        |         |            |
| ve you ever had a judgment under any false claims act?                                                                                                    |                    | Not Complete              | ed 🗸                        |         |            |
| ve you ever had a program exclusion/debarment?                                                                                                    |                    | Not Complete              | ed 🗸                        |         | _          |
| e you ever had a civil monetary penalty?                                                                                                    |                    | Not Complete              | ed 🗸                        |         |            |
| you affiliated with a PA 161 program? If yes, please provide the NPI of that program(s) in the comments.                                                                                                    |                    | Not Complete              | ed 🗸                        |         |            |
| providers are considered for the Beneficiary Monitoring Program. Do you object to this participation?                                                                                                    |                    | Not Complete              | ed 🗸                        |         |            |
| e vou completed American Pharmacists Assoc's Delivering Medication Therapy Momt Services or program approved by Accreditation Council of Pharmacy Education? If yes, then enter what you have completed.             |                    | Not Complete              | ed 🗸                        |         |            |

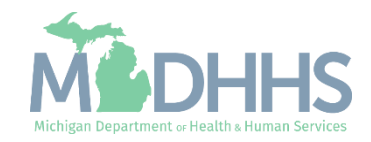

- Step 10 will show updated.
- Click step 11 to submit the modification for approval.
- Step 11 must be completed in order to submit the modification for review and approval.

|                                                         |                      | Name:                      |                          |                   |                              |                      |
|---------------------------------------------------------|----------------------|----------------------------|--------------------------|-------------------|------------------------------|----------------------|
| ose Undo Update                                         |                      |                            |                          |                   |                              |                      |
| COMPLETE MODIFICATION CHECKLIST                         | ONLY NEEDS TO BE COM | APLETED WHEN ADDING NEW IN | FORMATION OR UPDATING AN | Y STEP IN THE MOD | DIFICATION                   |                      |
| View/IIndate Provider Data - Individual                 |                      |                            |                          |                   |                              |                      |
| view/opdate Provider Data - Individual                  |                      |                            |                          |                   |                              |                      |
|                                                         |                      |                            | Busi                     | iness Process W   | /izard - Provider Data Mo    | dification (Individu |
| Step                                                    | Required             | Last Modification Date     | Last Review Date         | Status            | Modification Status          | Step Remark          |
| Step 1: Provider Basic Information                      | Required             | 06/27/2023                 | 06/27/2023               | Complete          |                              |                      |
| Step 2: Specialties                                     | Required             | 06/27/2023                 | 06/27/2023               | Complete          | Updated                      |                      |
| Step 3: Associate Billing Provider/Other Associations   | Required             | 06/27/2023                 | 06/27/2023               | Complete          |                              |                      |
| Step 4: License/Certification/Other                     | Optional             | 06/27/2023                 | 06/27/2023               | Complete          | Updated                      |                      |
| Step 5: Provider Controlling Interest/Ownership Details | Required             | 06/27/2023                 | 06/27/2023               | Complete          |                              |                      |
| Step 6: Taxonomy Details                                | Required             | 06/27/2023                 | 06/27/2023               | Complete          |                              |                      |
| Step 7: View Servicing Provider Details                 | Optional             | 06/27/2023                 | 06/27/2023               | Complete          |                              |                      |
| Step 8: Associate MCO Plan                              | Optional             | 06/27/2023                 | 06/27/2023               | Complete          |                              |                      |
| Step 9: Upload Documents                                | Optional             | 06/27/2023                 | 06/27/2023               | Complete          |                              |                      |
| Step 10: Complete Modification Checklist                | Required             | 06/27/2023                 | 06/27/2023               | Complete          | Updated                      |                      |
| Step 11: Submit Modification Request for Review         | Required             | 06/27/2023                 | 06/27/2023               | Incomplete        |                              |                      |
|                                                         |                      | Viewing                    | Page: 1                  |                   | <b>«</b> First <b>《</b> Prev | Next >> L            |

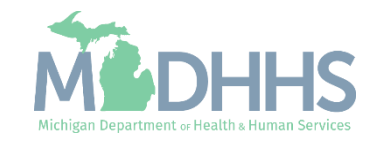

• Click Next.

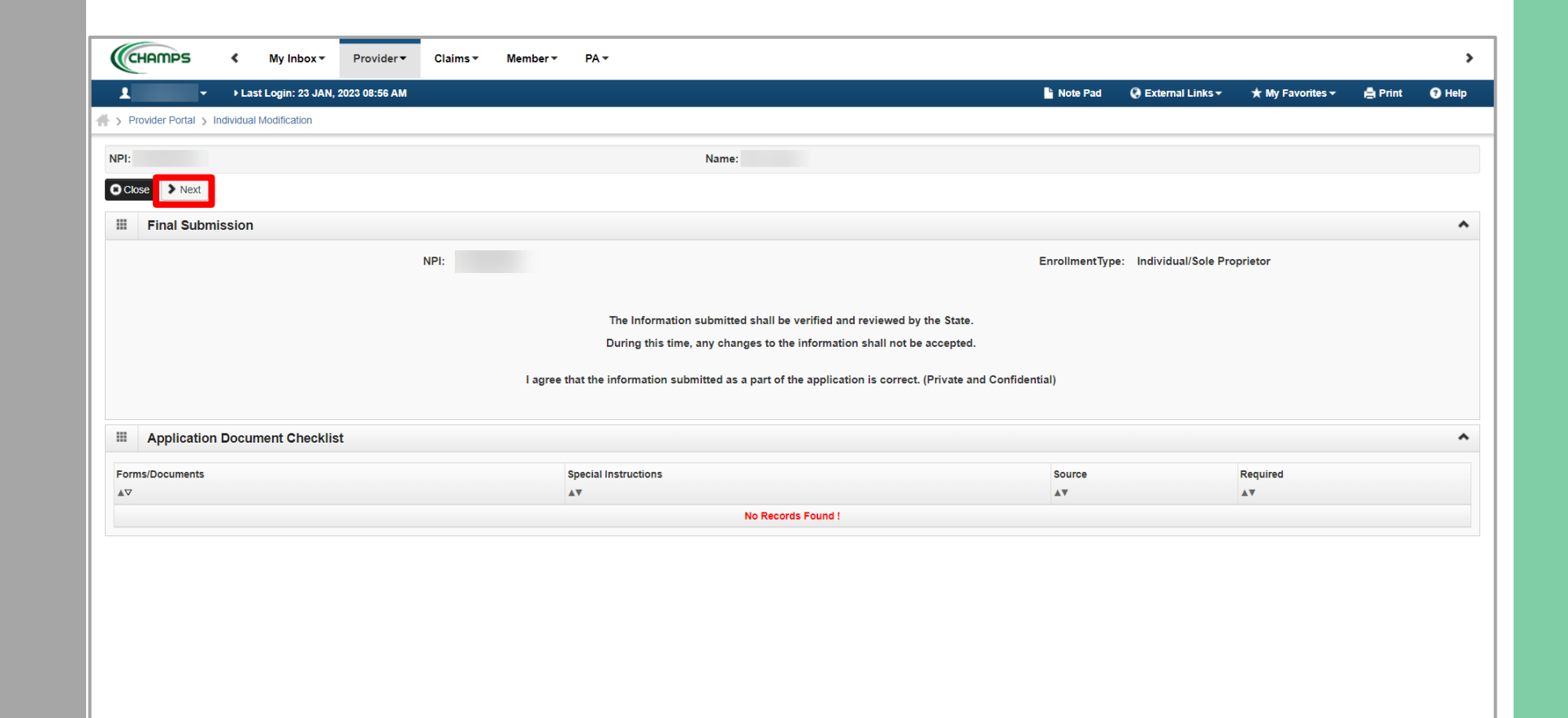

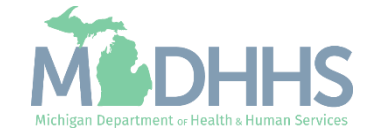

- Read through the entire list of Terms and Conditions.
- Check the box at the end to agree to the Terms and Conditions.
- Click 'Submit for Modification'.
- Once submitted to the State for review, changes cannot be made to the information.

| CHAMPS K My Inbox Provider Claims Member PA -                                                                                                    | >                                                                                                    |
|----------------------------------------------------------------------------------------------------|----------------------------------------------------------------------------------------------------|
| L → Last Login: 23 JAN, 2023 08:56 AM                                                                                                    | 🔓 Note Pad 🛛 External Links 🕶 🖈 My Favorites 🕶 🊔 Print 😡 Help                                                                                                    |
| 🖌 > Provider Portal > Individual Modification                                                                                                    |                                                                                                    |
| NPI: Name:                                                                                                    |                                                                                                    |
| Close Submit for Modification                                                                                                    |                                                                                                    |
| III Final Submission                                                                                                    | · ·                                                                                                    |
| Medical Assistance Provider Enrollment & Trading Partner Agreement - Conditions                                                                                                    | ۸                                                                                                    |
| In applying for enrollment as a provider or trading partner in the Medical Assistance Program (and programs for which the Michigar                                                                                                    | Department Of Health and Human Services (MDHHS) is the fiscal intermediary), I represent and certify as follows:                                                                                                    |
| 1. The applicant, and the employer (if applicable), certify that the undersigned has/have the authority to execute this Agreen                                                                                                    | unt.                                                                                                    |
| 2. Enrollment in the Medical Assistance Program does not guarantee participation in MDHHS managed care programs nor o                                                                                                    | ses it replace or negate the contract process between a managed care entity and its providers or subcontractors.                                                                                                    |
| 3. All information furnished on this Medical Assistance Provider Enrollment & Trading Partner Agreement form is true and co                                                                                                    | nplete.                                                                                                    |
| 4. The providers and fiscal agents of ownership and control information agree to provide proper disclosure of provider's ow                                                                                                    | Trading Partner Provisions                                                                                                    |
| <ol> <li>The applicant and the employer agree to provide proper disclosure of any criminal convictions related to Medicare (Title :<br/>Medicare, Medicaid, or Title XX programs. [42 CFR 455.106 and 42 U.S.C. § 1320a-7]</li> <li>I agree to read the Medicaid Provider Manual from the Michigan Department Of Health and Human Services (MDHHS).<br/>the Medicail Assistance Program contained in the manual, provider builterins and other program notifications.</li> <li>I agree to comply with the provisions of 42 CFR 455.104, 42 CFR 455.105, 42 CFR 431.107 and Act No. 280 of the Publ<br/>is allowed.</li> <li>I agree to comply with the requirements of Section 6032 of the Deficit Reduction Act of 2005, codified at section 1902 (a)</li> </ol> | 1. Comparison Documents, Standards, Other Documentation, MDH-HS makes available certain inbound and outbound Electricino Data Interchange (EDI) transaction sets/formatis and associated version. From time to time during the term of this Agreement, MDH-HS may modify supported transactions estifymatis. In actuating the term of this Agreement, MDH-HS may modify supported transactions estifymatis. In actuating the term of this Agreement, Inb MDH-HS companion Guides as metaled of the IDH-HS based provider publications and MDH-HS Companion Guides as another provide publications and MDH-HS Companion Guides as another provide publications and MDH-HS Companion Guides as another provide publications and addition of the MDH-HS Companion Guides as another provide publications and addition of the MDH-HS Companion Guides as another provide publications and addition of the MDH-HS Companion Guides as another provide publications and addition of the MDH-HS Companion Guides are calculated provide publications issued by MDH-HS or by other third party payers. The Trading Partner agrees to comply with the requirements set forth in the applicable MDH-HS companion Guides are calculated provide publications issued by MDH-HS or by other third partner information, data formatia and related versions, trading partner identifiers, and other information MDH-HS requirements and take or evolve add transmit specific. Transactions supported by NDH-HS. 2. Support As to software, equipment, and services associated with each party's performance under this Agreement, the parties agree to provide support selvices sufficient for Transactions to be exchanged. Each party will assist the other in establishing and/or maintaing support providers agrid to consider guide the other in establishing and/or maintaing support provides agreement and provides method methods and and ecole performance and unavailability issues. Each party will perform remedial action, as requested by the other, to assist in problem resolution. Each party, alt perform                                      |
| <ol> <li>I agree that, upon request and at a reasonable time and place, I will allow authorized state or federal government agents<br/>Assistance Program beneficiary. These records also include any service contract(s) I have with any billing agent/service</li> <li>10.1 agree to include a clause in any contract I enter into which allows authorized state or federal government agents</li> </ol>                                                                                                    | • Read/Information tensions with records durations. 3. Data Relation. 8. Data Relation. MDH4/S will be gall Transactions for the purpose of problem investigation, resolution, and servicing. The Trading Partner is responsible for maintaining and retaining its own records of data submitted to MDH4/S. Trading Partners who are healthcare provide will ensure that electric healthcare class. Both H4/S will be an any be required by MDH4/S or other third party payer responsible for claim payment. 4. Proper Receipt and Vertication for Transactions.                                                                                                    |
| under the contract.<br>11. Junderstand that the incentive payment requested using my National Provider Identifier (NPI) number will be made direc                                                                                                    | Upon proper receipt of any ANSI ASC X12N Standard Transaction, the receiving party shall promptly and properly transmit a functional acknowledgement in return, unless otherwise specified. The functional and interchange acknowledgements must be<br>accepted and reviewed, when applicable, to confirm the receiving party shall promptly and or receive functional acknowledgements in applicable only to ANSI ASC X12N Standard Transactions. Additionally, IIDHHS originated outbound<br>Transactions must be accepted and reviewed, when appropriate, to obtain IIDHHS's response to specific inbound Transactions. The acknowledging party does not attest to the accuracy of the data contained in the transmission; rather, it only confirms<br>received of the transmission.                                                                                                    |
| 12 I am not currently suspended, terminated, or excluded from the Medical Assistance Program by any state or by the U.S.                                                                                                    | 8. Liability.<br>MDHHS shall not be responsible to the Trading Partner nor anyone else for any damages caused by loss, delay, rejection, or any misadventure affecting such electronic information. In addition, MDHHS shall be excused from performing any EDI service or                                                                                                    |
| amended, or in a court of competent jurisdiction. I further agree to reimburse the Medical Assistance Program for all over                                                                                                    | <ul> <li>Rutchen, in whele erin part, se arealt of an act of God, war, old distubance, court dee, labor dispute, or other cause beyond is reasonable control, including shortages or fluctuations in electrical power, heat, light, or air conditioning, MDHHS's seconds like by the Tadin Patter or upon the effective person or entity in connection with MDHHS's responsible. The MDHHS shall not be labele for any indicet, special, or consequential danages arising out of any access, use, or any relance tupon to be effective special consequences and the standards in planter upon the high parts or guide parts in conditions. Rubel HS's reposability for dams parages or highly of any nature, special, or consequential damages arising out of accession, including all costs and reasonable datations parts of the MHS. Is Tading Patters upon the parts parages. The Tading Patters upon the parts parages to defend, indemnity, and hold harmless hold harmless hold barless and planters. Additional elements and situations in the MDHHS Companion Guides. The partes agree that when conducting standard transactions. Beyond the the conducted by the parties using only code sets, data elements, and formats specified by the Tading Patters values or doe of data elements that are either math "not used". In the standard's implementation specification or are on in the standard's implementation specification (addition data conduction data Existing Patters will cooperate with MDHHS data and network security toric to submission of production data. Existing Patters will cooperate with MDHHS will be readed to engineering or interest of Regimentation specifications are the thermatic and the standard's implementation specifications.</li> <li><b>1</b> A new Tading Patters will cooperate with MDHHS will notify the Tading Patters will cooperate with MDHHS security regulations.</li> <li><b>1</b> A new Tading Patters will cooperate with MDHHS will notify the Tading Patters will cooperate with adverse security in the standard's implementation specification (additing alterest</li></ul> |
|                                                                                                    | y checking this, I certify that I have read and that I agree and accept the enrollment conditions in the Medical Assistance Provider Enrollment & Trading Partner<br>Agreement.                                                                                                    |

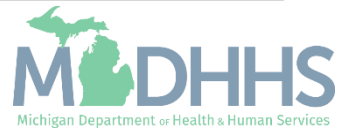

- Step 11 is now complete.
- The modification will show it's been submitted.
- The steps that were updated will show an 'In Review' status.
- To track the status of the application it's important to take note of the Application ID-<u>Track</u> <u>Application Resource</u>
- Medicaid Coverage of CHW Services - <u>MMP 23-74</u>

(Note: Optional steps may show as incomplete if you choose not to complete them. This is ok.)

|                                                                    |                        |                        | 🔓 Note           | Pad 🔇 Externa   | al Links 👻 🔺 My I   | Favorites <del>v</del> | 🖨 Print     | 0      |
|--------------------------------------------------------------------|------------------------|------------------------|------------------|-----------------|---------------------|------------------------|-------------|--------|
|                                                                    |                        | Name:                  |                  |                 |                     |                        |             |        |
|                                                                    |                        |                        |                  |                 |                     |                        |             |        |
| - Tondo opuale                                                     | h                      |                        |                  |                 |                     |                        |             |        |
| odification Request has been submitted for State review. Return to | nere to track the stat | us of your request.    |                  |                 |                     |                        |             |        |
| View/Update Provider Data - Individual                             |                        |                        |                  |                 |                     |                        |             |        |
|                                                                    |                        |                        | Bus              | iness Process V | Vizard - Provider I | Data Modif             | ication (In | dividu |
| tep                                                                | Required               | Last Modification Date | Last Review Date | Status          | Modification Stat   | us                     | Step Rem    | ark    |
| tep 1: Provider Basic Information                                  | Required               | 06/27/2023             | 06/27/2023       | Complete        |                     |                        |             |        |
| tep 2: Specialties                                                 | Required               | 06/27/2023             | 06/27/2023       | Complete        | In Review           |                        |             |        |
| tep 3: Associate Billing Provider/Other Associations               | Required               | 06/27/2023             | 06/27/2023       | Complete        |                     |                        |             |        |
| tep 4: License/Certification/Other                                 | Optional               | 06/27/2023             | 06/27/2023       | Complete        | In Review           |                        |             |        |
| tep 5: Provider Controlling Interest/Ownership Details             | Required               | 06/27/2023             | 06/27/2023       | Complete        |                     |                        |             |        |
| tep 6: Taxonomy Details                                            | Required               | 06/27/2023             | 06/27/2023       | Complete        |                     |                        |             |        |
| tep 7: View Servicing Provider Details                             | Optional               | 06/27/2023             | 06/27/2023       | Complete        |                     |                        |             |        |
| tep 8: Associate MCO Plan                                          | Optional               | 06/27/2023             | 06/27/2023       | Complete        |                     |                        |             |        |
| tep 9: Upload Documents                                            | Optional               | 06/27/2023             | 06/27/2023       | Complete        |                     |                        |             |        |
| tep 10: Complete Modification Checklist                            | Required               | 06/27/2023             | 06/27/2023       | Complete        | In Review           |                        |             |        |
| tep 11: Submit Modification Request for Review                     | Required               | 06/27/2023             | 06/27/2023       | Complete        |                     |                        |             |        |
| w Page: 1 O Go Page Count Save to Excel                            |                        | Viewing                | Page: 1          |                 | <b>«</b> First      | Prev                   | > Next      | » La   |
|                                                                    |                        |                        |                  |                 |                     |                        |             |        |

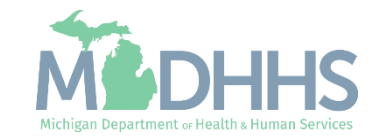

## Provider Resources

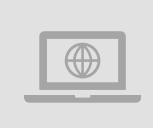

Community Health Worker Resources Community Health Workers (michigan.gov) MI CHW Registry Process

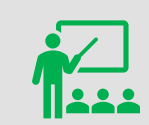

We continue to update our Provider Resources: CHAMPS Resources
Listserv Instructions
Provider Alerts

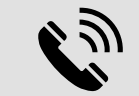

#### **Provider Support:**

ProviderSupport@Michigan.gov 1-800-292-2550

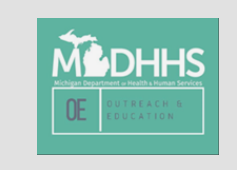

Thank you for participating in the Michigan Medicaid Program

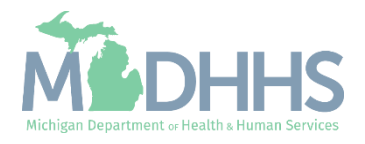